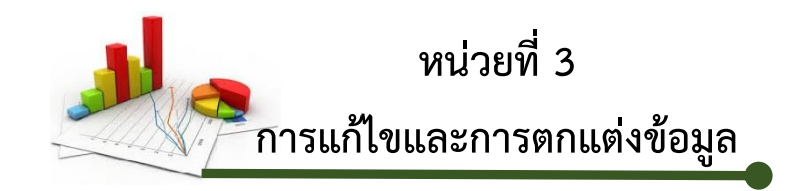

## สาระสำคัญ

การทำงานในโปรแกรมตารางคำนวณ (Microsoft Excel) เมื่อกรอกข้อมูลแล้วสามารถแก้ไข ข้อมูล แทรกแถวแทรกคอลัมน์ ลบแถว ลบคอลัมน์ ซ่อนและแสดงแถว ซ่อนและแสดงคอลัมน์ ได้ใน ภายหลัง สามารถจัดการกับแผ่นงานได้ตามที่ต้องการโดยเพิ่มแผ่นงาน ลบแผ่นงาน ซ่อนแผ่นงาน แสดงแผ่นงาน คัดลอกแผ่นงาน ย้ายแผ่นงาน เปลี่ยนชื่อแผ่นงาน และกำหนดสีแท็บแผ่นงาน ทั้งนี้ยัง สามารถกำหนดรูปแบบและขนาดตัวอักษรเพื่อตกแต่งข้อความให้สวยงามมีความชัดเจนยิ่งขึ้น

# สาระการเรียนรู้

- 3.1 การแก้ไขข้อมูล
- 3.2 การค้นหาและแทนที่ข้อมูล
- 3.3 การกำหนดรูปแบบและขนาดตัวอักษร
- 3.4 การแทรกแถวและคอลัมน์
- 3.5 การลบแถวและคอลัมน์
- 3.6 การซ่อนและแสดงแถว
- 3.7 การซ่อนและแสดงคอลัมน์
- 3.8 การจัดการกับแผ่นงาน
- 3.9 การป้องกันแผ่นงาน
- 3.10 การตรึงแถวและคอลัมน์

# จุดประสงค์การเรียนรู้

## จุดประสงค์ทั่วไป

- 1. มีความรู้ในเรื่อง การแก้ไขและการตกแต่งข้อมูล
- 2. มีทักษะการใช้งาน เรื่อง การแก้ไขและการตกแต่งข้อมูล

## จุดประสงค์เชิงพฤติกรรม

- 1. แก้ไขข้อมูลได้
- 2. ค้นหาและแทนที่ข้อมูลได้
- 3. กำหนดรูปแบบและขนาดตัวอักษรได้

- 4. แทรกแถวและคอลัมน์ได้
- 5. ลบแถวและคอลัมน์ได้
- 6. ซ่อนและแสดงแถวได้
- 7. ซ่อนและแสดงคอลัมน์ได้
- 8. ใช้เครื่องมือจัดการกับแผ่นงานได้
- 9. ป้องกันแผ่นงานได้
- 10. ตรึงแถวและคอลัมน์ได้

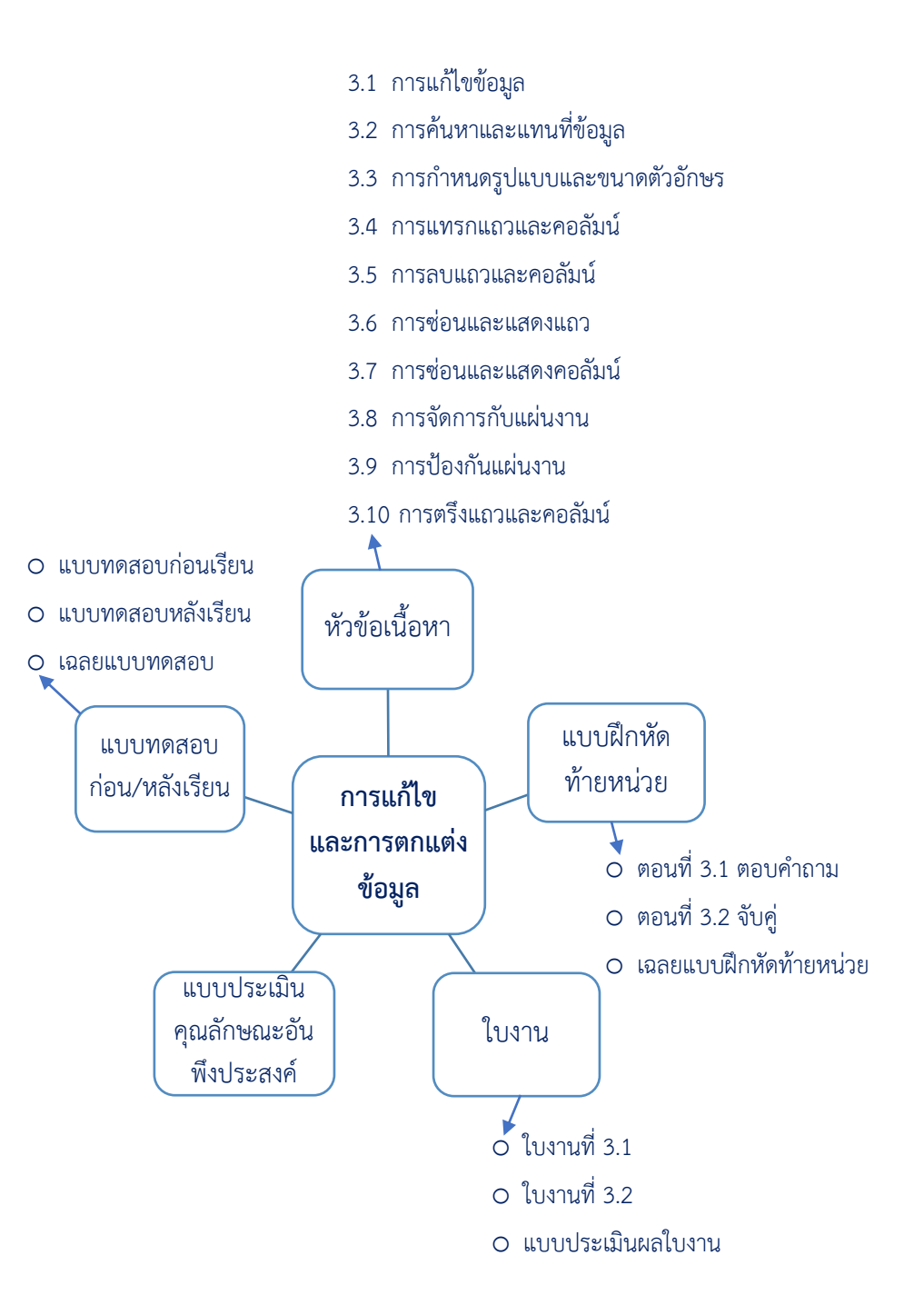

## ผังมโนทัศน์ หน่วยที่ 3

**ภาพที่ 3.1** แสดงผังมโนทัศน์ หน่วยที่ 3

# แบบทดสอบก่อนเรียน หน่วยที่ 3

<u>คำชี้แจง</u> ให้นักเรียนเลือกคำตอบที่ถูกต้องมากที่สุดเพียงข้อเดียว (10 คะแนน)

1. ต้องการแก้ไขข้อมูลต้องกดฟังก์ชั่นในข้อใด

(จุดประสงค์ที่ 3.1)

- ก. F1
- ข. F2
- ค. F3
- <u></u>থ. F4
- ຈ. F5
- 2. ข้อใดเรียงลำดับขั้นตอนการค้นหาข้อมูลได้ถูกต้อง
  - (จุดประสงค์ที่ 3.2)
    - 1. เลือกค้นหา
    - 2. เลือกแท็บหน้าแรก
    - 3. เลือกปุ่มค้นหาและเลือก
    - 4. พิมพ์ข้อมูลที่ต้องการค้นหา
    - 5. เลือกค้นหาทั้งหมดหรือค้นหาถัดไป
  - ก. 1, 2, 3, 4, 5
  - ข. 2,3,1,4,5
  - ค. 2, 1, 3, 4, 5
  - ۹. 3, 2, 1, 4, 5
  - . 3, 1, 2, 4, 5
- ต้องการกำหนดสีให้กับตัวอักษรต้องใช้เครื่องมือในข้อใด (จุดประสงค์ที่ 3.3)
  - ก. **B**
  - ข. **I**
  - ค. <u>U</u>
  - ۹.
  - <sub>จ.</sub> A ้

4. ต้องการแทรกคอลัมน์ต้องใช้เครื่องมือในข้อใด

(จุดประสงค์ที่ 3.4)

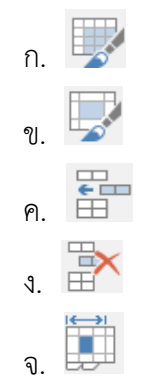

5. เครื่องมือในข้อใดลบแถวและคอลัมน์

(จุดประสงค์ที่ 3.5)

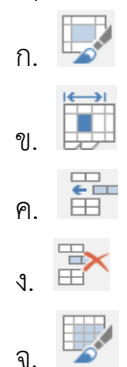

ข้อใดเรียงลำดับขั้นตอนการซ่อนแถวได้ถูกต้อง

(จุดประสงค์ที่ 3.6)

- 1. เลือกซ่อน
- 2. คลิ๊กเมาส์ปุ่มขวา
- 3. เลือกแถวที่ต้องการซ่อน
- 4. แถวที่ต้องการซ่อนหายไป
- ก. 1, 2, 3, 4
- ข. 2, 3, 1, 4
- ค. 2, 1, 3, 4
- ۹. 3, 2, 1, 4
- ຈ. 3, 1, 2, 4

7. ต้องการแสดงคอลัมน์ที่ถูกซ่อนต้องใช้คำสั่งในข้อใด

(จุดประสงค์ที่ 3.7)

- ก. Hide
- ข. Insert
- ค. Delete
- গ. Column
- ຈ. Unhide
- 8. เครื่องมือในข้อใดเพิ่มแผ่นงาน

(จุดประสงค์ที่ 3.8)

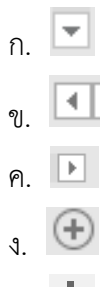

- ຈ. **+**
- ต้องการป้องกันแผ่นงานไม่ให้คนอื่นเข้ามาแก้ไขข้อมูลต้องใช้คำสั่งในข้อใด (จุดประสงค์ที่ 3.9)
  - ก. Tab Color
  - ข. View Code
  - ค. Protect Sheet
  - a. Move or Copy
  - ຈ. Select All Sheets
- 10. คำสั่งในข้อใดตรึงแนวคอลัมน์แรก

(จุดประสงค์ที่ 3.10)

- ก. Freeze Panes
- ข. Freeze First Line
- ด. Freeze Top Line
- 1. Freeze Top Row
- ຈ. Freeze First Column

## 3.1 การแก้ไขข้อมูล

การแก้ไขข้อมูลทำได้โดยกรณีที่ทำการป้อนข้อมูลแล้วข้อมูลไม่ถูกต้องและต้องการแก้ไข สามารถปฏิบัติตามขั้นตอนได้ดังนี้

### 3.1.1 เลือกเซลล์แล้วพิมพ์ทับข้อมูลเดิม

3.1.1.1 เลือกเซลล์ที่ต้องการแก้ไข

| C2 |        | • : ×     | √ f <sub>x</sub> | วันดี         |           |   |   |
|----|--------|-----------|------------------|---------------|-----------|---|---|
|    | А      | В         | С                | D             | Е         | F | G |
| 1  | เลขที่ | ชื่อ      | นามสกุล          | เบอร์โทรศัพท์ | เงินเดือน |   |   |
| 2  | 1      | นายวันนา  | วันดี 🔶          | 863334546     | 1,500.00  |   |   |
| 3  | 2      | นายตั้งใจ | เรียนดี          | 873333433     | 2,000.00  |   |   |
| 4  | 3      | นส.บุญมี  | ใจงาม            | 803334543     | 1,700.00  |   |   |
| 5  |        |           |                  |               |           |   |   |

## ภาพที่ 3.2 แสดงการเลือกเซลล์ที่ต้องการแก้ไข

### 3.1.1.2 พิมพ์ข้อมูลใหม่ทับข้อมูลเดิม

| C2 |        | - : ×     | √ fx      | แก้ไข              |           |   |   |  |
|----|--------|-----------|-----------|--------------------|-----------|---|---|--|
|    | А      | В         | С         | D                  | E         | F | G |  |
| 1  | เลขที่ | ชื่อ      | นามสกุล   | เบอร์โทรศัพท์      | เงินเดือน |   |   |  |
| 2  | 1      | นายวันนา  | แก้ไข 🔶 2 | <b>2</b> 863334546 | 1,500.00  |   |   |  |
| 3  | 2      | นายตั้งใจ | เรียนดี   | 873333433          | 2,000.00  |   |   |  |
| 4  | 3      | นส.บุญมี  | ใจงาม     | 803334543          | 1,700.00  |   |   |  |
| 5  |        |           |           |                    |           |   |   |  |

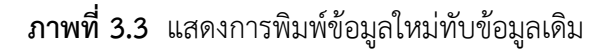

## 3.1.2 ดับเบิลคลิ๊กตำแหน่งที่ต้องการแก้ไข

การดับเบิลคลิ๊กตำแหน่งที่ต้องการแก้ไข เคอร์เซอร์จะอยู่ตำแหน่งที่ดับเบิลคลิ๊ก จากนั้น สามารถลบปรับเปลี่ยนแก้ไขข้อมูลได้ตามต้องการ สามารถปฏิบัติตามขั้นตอนได้ดังนี้ 3.1.2.1 ดับเบิ้ลคลิ๊กตำแหน่งที่ต้องการแก้ไข

| B2  |        | • : ×     | √ fx    | นายวันนา      |           |   |   |  |
|-----|--------|-----------|---------|---------------|-----------|---|---|--|
|     | А      | В         | С       | D             | E         | F | G |  |
| 1   | เลขที่ | ชื่อ      | นามสกุล | เบอร์โทรศัพท์ | เงินเดือน |   |   |  |
| 2 1 | . 1    | มายวันนา  | วันดี   | 863334546     | 1,500.00  |   |   |  |
| 3   | 2      | นายตั้งใจ | เรียนดี | 873333433     | 2,000.00  |   |   |  |
| 4   | 3      | นส.บุญมี  | ใจงาม   | 803334543     | 1,700.00  |   |   |  |
| 5   |        |           |         |               |           |   |   |  |

## **ภาพที่ 3.4** แสดงการดับเบิ้ลคลิ๊กตำแหน่งที่ต้องการแก้ไข

## 3.1.2.2 แก้ไขข้อมูลที่ต้องการ

| B2  |        | • : ×       | √ fx    | นางสาววันนา   |           |   |   |  |
|-----|--------|-------------|---------|---------------|-----------|---|---|--|
|     | А      | В           | С       | D             | E         | F | G |  |
| 1   | เลขที่ | ชื่อ        | นามสกุล | เบอร์โทรศัพท์ | เงินเดือน |   |   |  |
| 2 2 | 2 1 )  | นางสาววันนา | วันดี   | 863334546     | 1,500.00  |   |   |  |
| 3   | 2      | นายตั้งใจ   | เรียนดี | 873333433     | 2,000.00  |   |   |  |
| 4   | 3      | นส.บุญมี    | ใจงาม   | 803334543     | 1,700.00  |   |   |  |
| 5   |        |             |         |               |           |   |   |  |

**ภาพที่ 3.5** แสดงการแก้ไขข้อมูล

### 3.1.3 เลือกเซลล์แล้วกด F2

การเลือกเซลล์แล้วกด F2 จะปรากฎเคอร์เซอร์อยู่ท้ายข้อมูลในเซลล์ที่เลือก สามารถใช้ ลูกศรเลื่อนไปตำแหน่งที่ต้องการแก้ไขได้ สามารถปฏิบัติตามขั้นตอนได้ดังนี้

3.1.3.1 เลือกเซลล์ที่ต้องการแก้ไข

| <b>B</b> 3 |        | • : ×     | ✓ f <sub>x</sub> | นายตั้งใจ     |           |   |   |  |
|------------|--------|-----------|------------------|---------------|-----------|---|---|--|
|            | А      | В         | С                | D             | E         | F | G |  |
| 1          | เลขที่ | ชื่อ      | นามสกุล          | เบอร์โทรศัพท์ | เงินเดือน |   |   |  |
| 2          | 1      | นายวันนา  | วันดี            | 863334546     | 1,500.00  |   |   |  |
| 3 1        | . 2    | นายตั้งใจ | เรียนดี          | 873333433     | 2,000.00  |   |   |  |
| 4          | 3      | นส.บุญมี  | ใจงาม            | 803334543     | 1,700.00  |   |   |  |
| 5          |        |           |                  |               |           |   |   |  |

**ภาพที่ 3.6** แสดงการเลือกเซลล์ที่ต้องการแก้ไข

| <b>B</b> 3 |                  | • : ×     | √ f <sub>x</sub> | นายตั้งใจ     |           |   |   |  |
|------------|------------------|-----------|------------------|---------------|-----------|---|---|--|
|            | А                | В         | С                | D             | E         | F | G |  |
| 1          | เลขที่           | ชื่อ      | นามสกุล          | เบอร์โทรศัพท์ | เงินเดือน |   |   |  |
| 2          | 1                | นายวันนา  | วันดี            | 863334546     | 1,500.00  |   |   |  |
| 3 2        | 2 <del>2 →</del> | นายตั้งใจ | เรียนดี          | 873333433     | 2,000.00  |   |   |  |
| 4          | 3                | นส.บุญมี  | ใจงาม            | 803334543     | 1,700.00  |   |   |  |
| 5          |                  |           |                  |               |           |   |   |  |

**ภาพที่ 3.7** แสดงการกด F2

## 3.1.3.3 แก้ไขข้อมูลที่ต้องการ

| <b>B</b> 3 |        | - : ×         | √ f <sub>x</sub> | นายตั้งมั่น   |           |   |   |  |
|------------|--------|---------------|------------------|---------------|-----------|---|---|--|
|            | А      | В             | С                | D             | E         | F | G |  |
| 1          | เลขที่ | ชื่อ          | นามสกุล          | เบอร์โทรศัพท์ | เงินเดือน |   |   |  |
| 2          | 1      | นายวันนา      | วันดี            | 863334546     | 1,500.00  |   |   |  |
| 3          | 2      | นายตั้งมั่น ┥ | 3                | 873333433     | 2,000.00  |   |   |  |
| 4          | 3      | นส.บุญมี      | ใจงาม            | 803334543     | 1,700.00  |   |   |  |
| 5          |        |               |                  |               |           |   |   |  |

**ภาพที่ 3.8** แสดงการแก้ไขข้อมูล

## 3.1.4 เลือกเซลล์แล้วแก้ไขที่แถบสูตร (Formula Bar)

3.1.4.1 เลือกเซลล์ที่ต้องการแก้ไข

| B4 |        | • : ×      | √ f <sub>x</sub> ui | ส.บุญมี       |           |   |   |   |
|----|--------|------------|---------------------|---------------|-----------|---|---|---|
|    | А      | В          | С                   | D             | E         | F | G |   |
| 1  | เลขที่ | ชื่อ       | นามสกุล             | เบอร์โทรศัพท์ | เงินเดือน |   |   |   |
| 2  | 1      | นายวันนา   | วันดี               | 863334546     | 1,500.00  |   |   |   |
| 3  | 2      | นายตั้งใจ  | เรียนดี             | 873333433     | 2,000.00  |   |   |   |
| 4  | 3      | นส.บุญมี   | ใจงาม               | 803334543     | 1,700.00  |   |   |   |
| 5  |        | _ <b>↑</b> |                     |               |           |   |   |   |
|    |        | 1          |                     |               |           |   |   | - |

**ภาพที่ 3.9** แสดงการเลือกเซลล์ที่ต้องการแก้ไข

| B4 |        | - : ×       | √ <i>f</i> ∗ นา | างสาวบุญมี 🗲 2 |           |   |   |  |
|----|--------|-------------|-----------------|----------------|-----------|---|---|--|
|    | А      | В           | С               | D              | E         | F | G |  |
| 1  | เลขที่ | ชื่อ        | ชื่อ นามสกุล    |                | เงินเดือน |   |   |  |
| 2  | 1      | นายวันนา    | วันดี           | 863334546      | 1,500.00  |   |   |  |
| 3  | 2      | นายตั้งใจ   | เรียนดี         | 873333433      | 2,000.00  |   |   |  |
| 4  | 3      | นางสาวบุญมี | ใจงาม           | 803334543      | 1,700.00  |   |   |  |
| 5  |        |             |                 |                |           |   |   |  |

### 3.1.4.2 คลิ๊กที่แถบสูตรและแก้ไขข้อมูลที่ต้องการ

**ภาพที่ 3.10** แสดงการคลิ๊กที่แถบสูตรและแก้ไขข้อมูลที่ต้องการ

## 3.2 การค้นหาและแทนที่ข้อมูล

การค้นหาและแทนที่ข้อมูล ทำได้โดยค้นหาข้อมูลตามที่ต้องการเพราะบางครั้งข้อมูลมีจำนวน มาก ยากและเสียเวลาในการเลื่อนเมาส์เพื่อค้นหา ดังนั้นจึงจำเป็นต้องใช้เครื่องมือในการค้นหาข้อมูล และสามารถทำการแทนที่ข้อมูลให้เหมือนกันได้ทุกตำแหน่งพร้อมกันทั้งแผ่นงานหรือสมุดงานได้โดย อัตโนมัติ สามารถปฏิบัติตามขั้นตอนได้ดังนี้

3.2.1 เลือกแท็บหน้าแรก (Home)

3.2.2 เลือกปุ่มค้นหาและเลือก (Find&Select) หรือกดปุ่ม Ctrl+F

|     | 1                                        | ↓                                                     |                          |                                                      |             |          |                                                        |                 |                          |                                   |                  |           |                                 | 2                                                  |
|-----|------------------------------------------|-------------------------------------------------------|--------------------------|------------------------------------------------------|-------------|----------|--------------------------------------------------------|-----------------|--------------------------|-----------------------------------|------------------|-----------|---------------------------------|----------------------------------------------------|
| Pas | te H<br>X Ci<br>Ba Ce<br>te Fo<br>Clipbo | forme Inse<br>at<br>oppy *<br>ermat Painter<br>ard 12 | TH SarabunPSK<br>B I U + | ut Formulas<br>+ 16 + A* A*<br>⊞ + 02 + ▲ +<br>ont 5 | Data Review | View Pow | ver Pivot ♀ Tell m<br>nst General<br>% Center + \$ + % | e what you want | Conditions<br>Formatting | Format as<br>Table * Si<br>Styles | Cell Insert Dele | te Format | ∑ AutoSu<br>Fill •<br>Ø Clear • | m * Arr Find & Office<br>Filter * Select * Add-ins |
| 85  |                                          |                                                       | e v k                    | นส.รักดี                                             |             |          |                                                        |                 |                          |                                   |                  |           |                                 | Find (Ctrl+F)                                      |
| 4   | A                                        | B                                                     | с                        | D                                                    | E           | F        | G                                                      | н               | 1                        | J                                 | к                | L         | M                               | Search for test.                                   |
| 1   | เลขที่                                   | ชื่อ                                                  | นามสกุล                  | เบอร์โทรศัพท์                                        | เงินเดือน   | รายได้   | วัน/เดือน/ปี เกิด                                      | เวลาเกิด        |                          |                                   |                  |           |                                 | Formulas                                           |
| 2   | 1                                        | นายวันนา                                              | วันพี                    | 863334546                                            | 1,500.00    | 1.50E+03 | 3 เม.ย. 44                                             | 12:20 u.        |                          |                                   |                  |           |                                 | Coggments                                          |
| 3   | 2                                        | นายตั้งใจ                                             | เรียนดี                  | 873333433                                            | 2,000.00    | 2.00E+03 | 8 มี.ค. 43                                             | 13:45 u.        |                          |                                   |                  |           |                                 | Conditional Formatting                             |
| 4   | 3                                        | นส.บุญมี                                              | ใจงาม                    | 803334543                                            | 1,700.00    | 1.70E+03 | 10 w.u. 45                                             | 9:30 u.         |                          |                                   |                  |           |                                 | Data Validation                                    |
| 5   | 4                                        | นส.รักดี                                              | นามสมดิ                  | 964344434                                            | 2,300.00    | 2.30E+03 | 21 w.u. 47                                             | 8:12 u.         |                          |                                   |                  |           |                                 | D: Select Objects                                  |
| 6   | 5                                        | นายมานะ                                               | รอดตาย                   | 965556666                                            | 1,700.00    | 1.70E+03 | 2 t.n. 45                                              | 9:09 u.         |                          |                                   |                  |           |                                 | BD Selection Pane                                  |

## ภาพที่ 3.11 แสดงขั้นตอนการเลือกเครื่องมือในการค้นหาและแทนที่ข้อมูล

- 3.2.3 คลิ๊กแท็บ Find เพื่อค้นหา
- 3.2.4 ป้อนข้อมูลที่ต้องการค้นหา
- 3.2.5 ระบุเงื่อนไขที่ต้องการค้นหา
- 3.2.6 เลือกค้นหาทั้งหมดหรือค้นหาทีละคำ
- 3.2.7 แสดงผลการค้นหา

|     |                                                                | Find and Replace        | ? ×                          |
|-----|----------------------------------------------------------------|-------------------------|------------------------------|
| 3   | →Fin <u>d</u> Replace                                          |                         |                              |
| 4   | →Fi <u>n</u> d what: วันดั                                     | V No Format Set         | For <u>m</u> at ►            |
| 5 — | Wit <u>h</u> in: Sheet<br>Search: By Rows<br>Look in: Formulas |                         | Op <u>t</u> ions <<<br>Close |
|     | Book Sheet                                                     | Name Cell Value Formula |                              |
| 7   | <mark>≯หน่วย 2.xlsx Sheet1</mark>                              | <u>\$C\$2 วันดั</u>     |                              |
|     | 1 cell(s) found                                                |                         | .:                           |

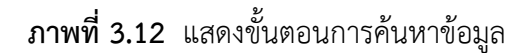

- 3.2.8 คลิ๊กแท็บ Replace เพื่อแทนที่ข้อมูล
- 3.2.9 ป้อนข้อมูลที่ต้องการแทนที่
- 3.2.10 ระบุเงื่อนไขที่ต้องการแทนที่
- 3.2.11 เลือกแทนที่ทั้งหมดหรือแทนที่ทีละคำ
- 3.2.12 แสดงผลการแทนที่ข้อมูล
- 3.2.13 คลิ๊กปุ่ม Ok
- 3.2.14 ได้ผลลัพธ์การแทนที่ข้อมูล ดังภาพ

|    |        | ×         | √ f <sub>×</sub>    | วันชนะ       |                       |                    |                    |                   |                          |       |
|----|--------|-----------|---------------------|--------------|-----------------------|--------------------|--------------------|-------------------|--------------------------|-------|
|    | А      | В         | С                   | D            |                       | E                  | F                  | G                 | н                        | 1     |
| 1  | เลขที่ | ชื่อ      | นามสกุล             | เบอร์โทร     | เศัพ 8                | เงินเดือน          | รายได้             | วัน/เดือน/ปี เกิด | เวลาเกิด                 |       |
| 2  | 1      | นายวันนา  | วันชนะ ←            | 14           |                       | 0                  | Find and Repla     | се                | ? × u.                   |       |
| 3  | 2      | นายตั้งใจ | เรียนดี             | F            | in <u>d</u> R         | Replace            |                    | Microsof          | t Excel                  | ×     |
| 4  | 3      | นส.บุญมี  | ใจงาม               | Fig<br>Re    | nd what:<br>place wit | วันดี<br>h: วันชนะ | ~                  | All done. We      | made 1 replacem          | ents. |
| 5  | 4      | นส.รักดี  | นามสมติ             | w            | it <u>h</u> in: S     | iheet 🗸            | Match <u>c</u> ase |                   | <ul> <li>✓ 13</li> </ul> |       |
| 6  | 5      | นายมานะ   | รอด 10 -            | > <u>S</u> e | arch: B               | Sy Rows 🗸          | Match entire       |                   | н.                       |       |
| 7  | 6      | นส.วันทนา | รูปงาม              | ٤o           | ok in: F              | ormulas 🗸          |                    | Op <u>t</u> i     | ons <<<br>น.             |       |
| 8  | 7      | นส.อดทน   | <sub>อดก</sub> 11 - |              | Replace <u>A</u>      | II <u>R</u> eplace | Find All           | <u>F</u> ind Next | Close น.                 |       |
| 9  | 8      | นายสงสัย  | ชักถาม              | Boo          | ok<br>a 2 viev        | Sheet Name         | Cell Value         | Formula           | น.                       |       |
| 10 | 9      | นายอยู่ยง | ใจพยายาม            | 1120         | 0 2.4158              | Sheer              | 3C32 14048         |                   | น.                       |       |
| 11 | 10     | นายปราบ   | เรียนเก่ง           | 1 cell       | l(s) found            |                    |                    |                   | น.                       |       |

**ภาพที่ 3.13** แสดงขั้นตอนการแทนที่ข้อมูล

### 3.3 การกำหนดรูปแบบและขนาดตัวอักษร

2

การกำหนดรูปแบบและขนาดตัวอักษรเป็นการกำหนดเพื่อตกแต่งข้อความให้สวยงามมีความ ชัดเจน เช่น กำหนดรูปแบบตัวอักษร กำหนดขนาดตัวอักษร สีตัวอักษร สีพื้นของเซลล์ตัวอักษร ลักษณะตัวอักษร ขีดเส้นใต้ ตัวเอียง และตัวหนา สามารถปฏิบัติได้ดังนี้

### 3.3.1 การกำหนดรูปแบบและขนาดตัวอักษรโดยใช้แท็บริบบอน

- 3.3.1.1 คลุมดำเซลล์ที่ต้องการจัดรูปแบบ
- 3.3.1.2 เลือกแท็บหน้าแรก (Home)
- 3.3.1.3 เลือกจัดรูปแบบตามกลุ่มแบบอักษร

|     |           |                           |                             | 3                |               |             |           |                               |
|-----|-----------|---------------------------|-----------------------------|------------------|---------------|-------------|-----------|-------------------------------|
|     | Fi        | le ⊦                      | lome Inse                   | rt Page Layo     | ut Formulas   | Data Review | View      | Power Pivot                   |
|     | Pas'      | Le Cu<br>Le Co<br>te V Fo | it<br>ppy 🔻<br>rmat Painter | TH SarabunPSK    | • 16 • A A    | <pre></pre> |           | 'rap Text<br>lerge & Center ⇒ |
|     | Clipboard |                           |                             | Fo               | ont 🕞         |             | Alignment | Fa                            |
|     | A1 • :    |                           |                             | √ f <sub>x</sub> | เลขที่        |             |           |                               |
|     |           | А                         | В                           | С                | D             | E           | F         | G                             |
| 1 - | -1>       | เลขที่                    | ชื่อ                        | นามสกุล          | เบอร์โทรศัพท์ | เงินเดือน   |           |                               |
|     | 2         | 1                         | นายวันนา                    | วันดี            | 863334546     | 1,500.00    |           |                               |
|     | 3         | 2                         | นายตั้งใจ                   | เรียนดี          | 873333433     | 2,000.00    |           |                               |
|     | 4         | 3                         | นส.บุญมี                    | ใจงาม            | 803334543     | 1,700.00    |           |                               |
|     | 5         |                           |                             |                  |               |             |           |                               |

**ภาพที่ 3.14** แสดงขั้นตอนการกำหนดรูปแบบและขนาดตัวอักษรโดยใช้แท็บริบบอน

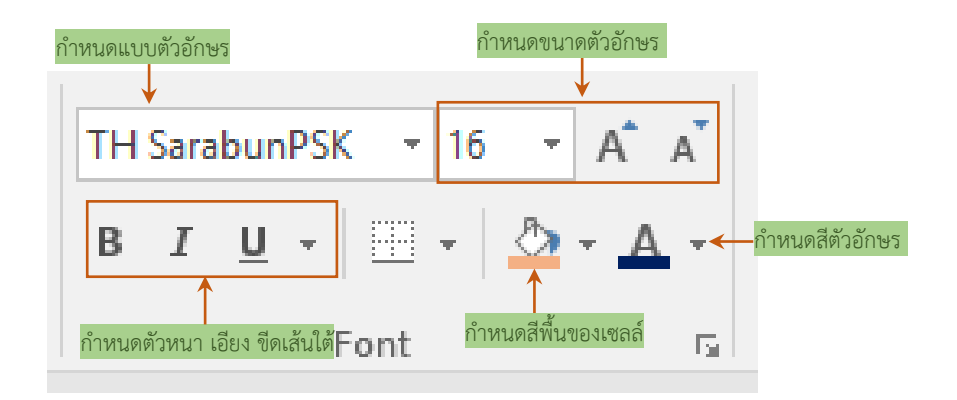

**ภาพที่ 3.15** แสดงความหมายกลุ่มแบบอักษรแต่ละปุ่ม

|   | F | 1 |        | ▼ : ×     | $\checkmark f_x$ |               |           |   |   |
|---|---|---|--------|-----------|------------------|---------------|-----------|---|---|
|   |   |   | A      | В         | С                | D             | E         | F | G |
| 4 | 1 | ≻ | เลขที่ | ชื่อ      | นามสกุล          | เบอร์โทรศัพท์ | เงินเดือน |   |   |
|   | 2 | 2 | 1      | นายวันนา  | วันดี            | 863334546     | 1,500.00  |   |   |
|   | 3 |   | 2      | นายตั้งใจ | เรียนดี          | 873333433     | 2,000.00  |   |   |
|   | 4 | ł | 3      | นส.บุญมี  | ใจงาม            | 803334543     | 1,700.00  |   |   |
|   | 5 |   |        |           |                  |               |           |   |   |

3.3.1.4 ได้ผลลัพธ์การกำหนดรูปแบบและขนาดตัวอักษรโดยใช้แท็บริบบอน ดังภาพ

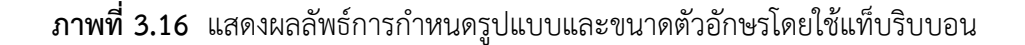

### 3.3.2 การกำหนดรูปแบบและขนาดตัวอักษรโดยใช้แถบเครื่องมือขนาดเล็ก

3.3.2.1 คลุมดำเซลล์ที่ต้องการจัดรูปแบบ

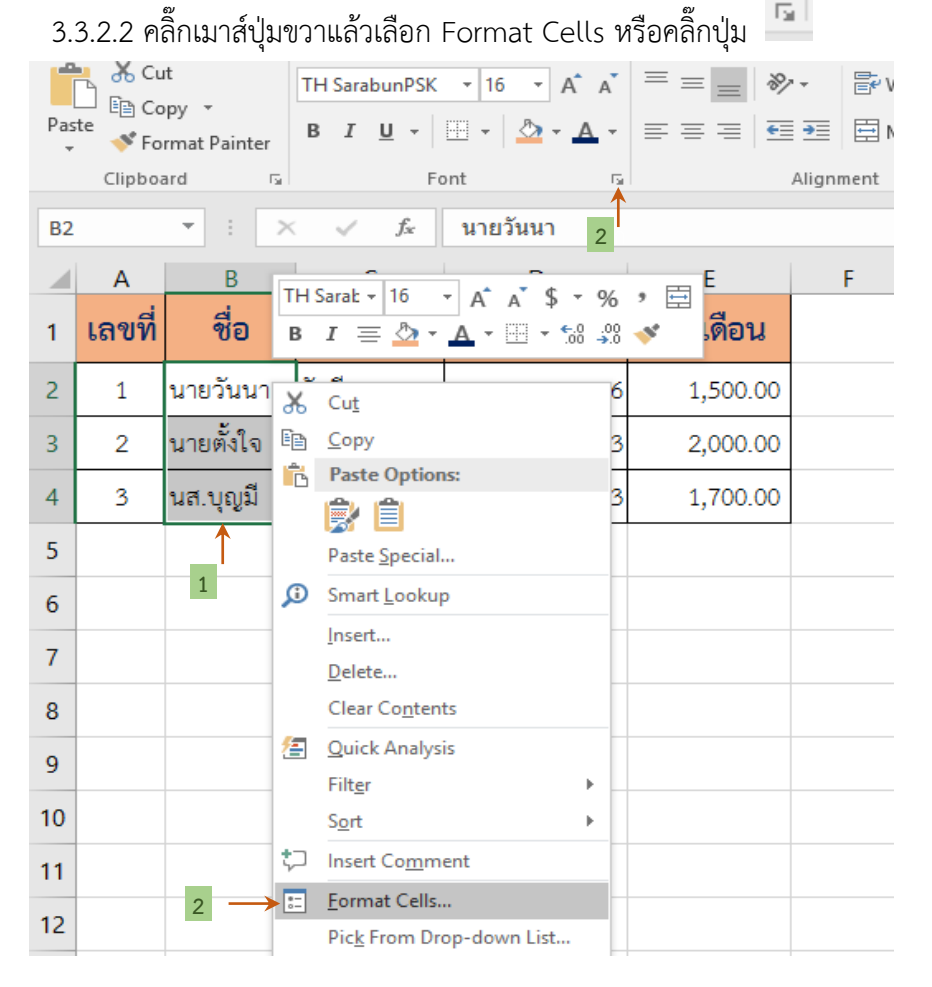

**ภาพที่ 3.17** แสดงขั้นตอนการกำหนดรูปแบบและขนาดตัวอักษรโดยใช้แถบเครื่องมือขนาดเล็ก

- 3.3.2.3 เลือกแท็บ Font
- 3.3.2.4 เลือกจัดรูปแบบตามกลุ่มแบบอักษร
- 3.3.2.5 คลิ๊กปุ่ม Ok

| Fi       | le H              | lome l      | nsert   | Page Layout      | Formulas        | Data    | Reviev        | v      | View              | Power Pivot    | Q             | Tell m   | e what yo |
|----------|-------------------|-------------|---------|------------------|-----------------|---------|---------------|--------|-------------------|----------------|---------------|----------|-----------|
|          | u a k ⊂u<br>La cu | t<br>vv –   | THS     |                  | +               | 3 n     | Form          | at C   | ells              |                |               | ?        | ×         |
| Pas<br>• | te 💉 Fo           | rmat Painte | er B    | Number           | Alignment       | Font    | Border        | Fill   | Protec            | tion           |               |          |           |
|          | Clipboa           | ard         | Fai     | <u>F</u> ont:    |                 |         |               |        | Font style:       |                | <u>S</u> ize: |          |           |
| B2       |                   | - :         | ×       | TH Sarabu        | nPSK            |         |               | _      | Regular           |                | 16            |          | _         |
| 02       |                   |             |         | Tekton Pro       | Ext             |         |               | ^      | Regular<br>Italic | ^              | 11            |          | ^         |
|          | Α                 | В           |         | Tempus Sa        | ns ITC          |         |               |        | Bold Italia       |                | 14            |          |           |
| 1        | ເລຍທີ່            | สื่อ        | 910     | Times New        | Roman           |         |               |        | Dona nam          |                | 18            |          |           |
| <u> </u> | 661 <b>U</b> VI   | 00          |         | Underline:       | Arabic          |         |               | •      | Color:            | *              | 20            |          | _         |
| 2        | 1                 | นายวันน     | ก วันดี | None             |                 |         |               | ~      |                   | <b>v</b>       | <u>N</u> o    | rmal for | nt        |
| 2        | 0                 | ະ           | a.,     | Effects          |                 |         |               |        | Preview           |                |               |          |           |
| 3        | 2                 | นายดงเจ     | ม เวยา  | Stri <u>k</u> et | through         |         |               |        |                   |                |               |          |           |
| 4        | 3                 | นส.บุญมี    | ใจงา    | Sup <u>e</u> r   | script          |         |               |        |                   | AaBbCcY        | 'yZz          |          | -         |
| _        |                   |             | -       | Su <u>b</u> sc   | ript            |         |               |        |                   |                |               |          |           |
| 5        |                   |             |         |                  |                 |         |               |        |                   |                |               |          |           |
| 6        |                   |             |         | This is a Tru    | eType font. The | same fo | ont will be u | ised o | on both you       | ur printer and | your scr      | een.     |           |
|          |                   |             |         |                  |                 | 4       |               |        |                   | -              |               |          |           |
| 7        |                   |             |         |                  |                 |         |               |        |                   | 5              |               |          |           |
| 8        |                   |             |         |                  |                 |         |               |        |                   |                |               |          |           |
|          |                   |             |         |                  |                 |         |               |        |                   | ок             |               | Can      | cel       |
| 9        |                   |             |         |                  |                 |         |               | _      |                   |                | _             |          |           |

ภาพที่ 3.18 แสดงขั้นตอนการกำหนดรูปแบบและขนาดตัวอักษรโดยใช้แถบเครื่องมือขนาดเล็ก

| กำหนดแบบตัวอักษร กำ                                                                                  | หนด  | ตัวหนา เอียง ขีดเส้นใต้ <sub>กำเ</sub> | หนดขนาดตัวอักษร     |
|----------------------------------------------------------------------------------------------------|------|----------------------------------------|---------------------|
| Number Alignment Font Border                                                                         | Fill | Protection                             |                     |
| Eont:                                                                                                |      | F <u>o</u> nt style:                   | <u>S</u> ize:       |
| TH SarabunPSK                                                                                        |      | Regular                                | 16                  |
| Tekton Pro Cond<br>Tekton Pro Ext<br>Tempus Sans ITC                                                 | ^    | Regular A<br>Italic<br>Bold            | 11 ^<br>12<br>14    |
| TH SarabunPSK<br>Times New Roman<br>Traditional Arabic                                               | ~    | Bold Italic                            | 16<br>18<br>20 ❤    |
| <u>U</u> nderline:                                                                                   |      | <u>C</u> olor:                         |                     |
| None                                                                                                 | ~    | · · ·                                  | <u>N</u> ormal font |
| Effects                                                                                              |      | Preview                                |                     |
| <ul> <li>☐ Stri<u>k</u>ethrough</li> <li>☐ Sup<u>e</u>rscript</li> <li>☐ Su<u>b</u>script</li> </ul> |      | กำหนดสีตัวอักษร<br>AaBbCc              | YyZz                |

ภาพที่ 3.19 แสดงความหมายกลุ่มแบบอักษรแต่ละส่วน

3.3.2.6 ได้ผลลัพธ์การกำหนดรูปแบบและขนาดตัวอักษรโดยใช้แถบเครื่องมือขนาดเล็ก

|   |   | А      | В         | С       | D             | E         | F |
|---|---|--------|-----------|---------|---------------|-----------|---|
|   | 1 | เลขที่ | ชื่อ      | นามสกุล | เบอร์โทรศัพท์ | เงินเดือน |   |
| _ | 2 | 1      | นายวันนา  | วันดี   | 863334546     | 1,500.00  |   |
| 6 | 3 | 2      | นายตั้งใจ | เรียนดี | 873333433     | 2,000.00  |   |
|   | 4 | 3      | นส.บุญมี  | ใจงาม   | 803334543     | 1,700.00  |   |
|   | 5 |        |           |         |               |           |   |

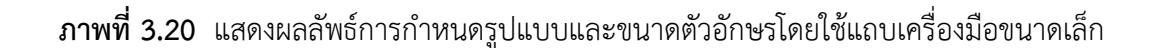

## 3.4 การแทรกแถวและคอลัมน์

#### 3.4.1 การแทรกแถว

การแทรกแถว คือการเพิ่มแถวซึ่งจะทำให้แถวที่แทรกอยู่ก่อนแถวที่เลือก สามารถปฏิบัติ

### ได้ดังนี้

- 3.4.1.1 เลือกหมายเลขแถวที่ต้องการแทรก
- 3.4.1.2 คลิ๊กเมาส์ขวาเลือกคำสั่ง Insert
- 3.4.1.3 หรือคลิ๊กปุ่ม Insert ที่แท็บ Home

|   |     |               |                                       |                     |     |                    |                     |         |            |                                  |                 |                          |                                             | _        |          |
|---|-----|---------------|---------------------------------------|---------------------|-----|--------------------|---------------------|---------|------------|----------------------------------|-----------------|--------------------------|---------------------------------------------|----------|----------|
|   | F   | File H        | lome Inse                             | rt Page Layo        | ut  | Formulas           | Data                | Review  | View Pov   | ver Pivot 🛛 🖓 Tell n             | ne what you wan | t to do                  |                                             |          |          |
|   | Pa  | ste<br>Clipbo | ut<br>opy *<br>ormat Painter<br>ard 5 | TH SarabunPSK       | • 1 | 6 ▼ A A            | · = =               | = *     | Wrap T     | ext General<br>& Center - \$ - 9 | vmber 5         | Conditiona<br>Formatting | I Format as Ce<br>• Table • Style<br>Styles | II Inser | t Delete |
|   | A   | 3             | • : >                                 | √ <i>f</i> ×        | 2   |                    |                     |         |            |                                  |                 |                          |                                             |          |          |
|   |     | Α             | В                                     | C                   |     | D                  |                     | E       | F          | G                                | Н               | 1                        | J                                           | K        |          |
|   | 1   | เลขที่        | ชื่อ                                  | นามสกุล             | ເບ  | TH Sarat -         | 16 - A              |         | • % • 🛱    | วัน/เดือน/ปี เกิด                | เวลาเกิด        |                          |                                             |          |          |
|   | 2   | 1             | นายวันนา                              | วันชนะ              |     | B <i>I</i> ≡       | <u>ð</u> - <u>A</u> | - 🖽 - 5 | ii 48 💉 03 | 3 เม.ย. 44                       | 12:20 น.        |                          |                                             |          |          |
| 1 | ->> | 2             | นายตั้งใจ                             | เรียนดี             |     | <mark>∦ Cut</mark> |                     | 00.00   | 2.00E+03   | 8 มี.ค. 43                       | 13:45 น.        |                          |                                             |          |          |
|   | 4   | 3             | นส.บุญมี                              | ใจงาม               |     | Copy               |                     | 700.00  | 1.70E+03   | 10 พ.ย. 45                       | 9:30 น.         |                          |                                             |          |          |
|   | 5   | 4             | นส.รักดี                              | นามสมติ             |     | Paste (            | Options:            | 300.00  | 2.30E+03   | 21 พ.ย. 47                       | 8:12 น.         |                          |                                             |          |          |
|   | 6   | 5             | นายมานะ                               | รอดตาย              |     | Paste <u>S</u>     | pecial              | 00.00   | 1.70E+03   | 2 ธ.ค. 45                        | 9:09 น.         |                          |                                             |          |          |
|   | 7   | 6             | นส.วันทนา                             | <sub>รป</sub> . 2 — |     | lnsert             |                     | 900.00  | 1.90E+03   | 13 พ.ย. 45                       | 9:19 u.         |                          |                                             |          |          |
|   | 8   | 7             | นส.อดทน                               | อดกลั้น             |     | Delete<br>Clear C  | o <u>n</u> tents    | 300.00  | 2.30E+03   | 14 ก.ย. 44                       | 17:29 น.        |                          |                                             |          |          |
|   | 9   | 8             | นายสงสัย                              | ชักถาม              |     | Eormat             | Cells               | 500.00  | 2.50E+03   | 15 ก.ค. 45                       | 22:19 u.        |                          |                                             |          |          |

**ภาพที่ 3.21** แสดงขั้นตอนการแทรกแถว

ดังภาพ

3

- 3.4.1.4 ได้ผลลัพธ์การแทรกแถว ดังภาพ
- 3.4.1.5 ต้องการเลือกจัดรูปแบบแถวใหม่ สามารถเลือกรูปแบบได้ดังนี้
  - 1) Format Same As Above คือ การจัดรูปแบบให้เหมือนแถวบน
  - 2) Format Same As Below คือ การจัดรูปแบบให้เหมือนแถวล่าง
  - 3) Clear Formattings คือ การล้างรูปแบบทั้งหมดโดยไม่ใช้รูปแบบใด ๆ

|   |   |       | А                                                        | В                         | С        |           | D             | E         | F          | G                 | Н        | 1 |
|---|---|-------|----------------------------------------------------------|---------------------------|----------|-----------|---------------|-----------|------------|-------------------|----------|---|
|   |   | 1     | เลขที่                                                   | ชื่อ                      | นามสกุ   | ຨ         | เบอร์โทรศัพท์ | เงินเดือน | รายได้     | วัน/เดือน/ปี เกิด | เวลาเกิด |   |
|   |   | 2     | 1                                                        | นายวันนา                  | วันชนะ   |           | 863334546     | 1,500.00  | 1.50E+03   | 3 เม.ย. 44        | 12:20 น. |   |
| 4 | + | ≻     |                                                          |                           |          |           |               |           |            |                   |          |   |
|   |   | 4     | มายตั้งใจ         เรียบดี           Format Same As Above |                           |          | 873333433 | 2,000.00      | 2.00E+03  | 8 มี.ค. 43 | 13:45 น.          |          |   |
| 5 |   | 5     |                                                          |                           | elow     |           | 803334543     | 1,700.00  | 1.70E+03   | 10 พ.ย. 45        | 9:30 น.  |   |
| 5 |   | 6     | O <u>C</u> le                                            | D <u>Clear Formatting</u> |          |           | 964344434     | 2,300.00  | 2.30E+03   | 21 พ.ย. 47        | 8:12 น.  |   |
|   |   | 7     | 7 5 นายมานะ รอดตาย<br>8 6 นส.วันทนา รูปงาม               |                           | รอดตาย   |           | 965556666     | 1,700.00  | 1.70E+03   | 2 ธ.ค. 45         | 9:09 u.  |   |
|   |   | 8     |                                                          |                           | รูปงาม   |           | 968889989     | 1,900.00  | 1.90E+03   | 13 พ.ย. 45        | 9:19 u.  |   |
|   |   | 9 7 1 | 7 นส.อดทน อดกลั้น                                        | 961234567                 | 2,300.00 | 2.30E+03  | 14 ก.ย. 44    | 17:29 น.  |            |                   |          |   |

### **ภาพที่ 3.22** แสดงผลลัพธ์การแทรกแถว

#### 3.4.2 การแทรกคอลัมน์

การแทรกคอลัมน์ คือการเพิ่มคอลัมน์ ซึ่งจะทำให้คอลัมน์ที่แทรกอยู่ก่อนคอลัมน์ที่เลือก สามารถปฏิบัติได้ดังนี้

- 3.4.2.1 เลือกคอลัมน์ที่ต้องการจะแทรก
- 3.4.2.2 คลิ๊กเมาส์ขวาเลือกคำสั่ง Insert
- 3.4.2.3 หรือคลิ๊กปุ่ม Insert ที่แท็บ Home

| F  | ile H                        | lome Inser                  | rt Page Lay                     | out .     | Formulas Da                | ita Review          | View Pov   | verPivot ♀ Telln                 | ne what you wan | t to do                  |                                    |           |
|----|------------------------------|-----------------------------|---------------------------------|-----------|----------------------------|---------------------|------------|----------------------------------|-----------------|--------------------------|------------------------------------|-----------|
| Pa | ■ X Cu<br>□ @ Co<br>ste Y Fo | it<br>ipy *<br>rmat Painter | TH SarabunPSI<br>B I <u>U</u> → | <b></b>   | 16 ▼ A A ■                 | * = = *<br>• = = •  | • Wrap T   | ext General<br>& Center • \$ • 9 | € , €0 00       | Çonditiona<br>Formatting | el Format as Ce<br>• Table * Style | II Insert |
| CI | Clipbo                       | ard 15                      | 1                               | Font      | 5                          |                     | Alignment  | Fa N                             | umber 🕠         |                          | Styles                             |           |
|    | Α                            | B                           |                                 | TH        | Sarah $\cdot$ 16 $\cdot$ A | A <sup>*</sup> \$*% | , ⊞<br>≪ F | G                                | н               | 1                        | J                                  | к         |
| 1  | เลขที่                       | ซื่อ                        | นามสกุล                         | Ļ         | บอร์โทรศัพท์               | เงินเดือน           | รายได้     | -<br>วัน/เดือน/ปี เกิด           | เวลาเกิด        |                          | -                                  |           |
| 2  | 1                            | นายวันนา                    | วันชนะ                          | i X<br>Ba | Cu <u>t</u><br>Copy        | 1,500.00            | 1.50E+03   | 3 เม.ย. 44                       | 12:20 น.        |                          |                                    |           |
| 3  | 2                            | นายตั้งใจ                   | เรียนดี                         | ß         | Paste Options:             | 2,000.00            | 2.00E+03   | 8 มี.ค. 43                       | 13:45 น.        |                          |                                    |           |
| 4  | 3                            | นส.บุญมี                    | ใจงาม                           |           | Paste Special              | 1,700.00            | 1.70E+03   | 10 พ.ย. 45                       | 9:30 น.         |                          |                                    |           |
| 5  | 4                            | นส.รักดี                    | นามสมติ                         |           | Insert -2                  | 2,300.00            | 2.30E+03   | 21 พ.ย. 47                       | 8:12 u.         |                          |                                    |           |
| 6  | 5                            | นายมานะ                     | รอดตาย                          |           | Delete                     | 1,700.00            | 1.70E+03   | 2 ธ.ค. 45                        | 9:09 น.         |                          |                                    |           |
| 7  | 6                            | นส.วันทนา                   | รูปงาม                          | ::        | Eormat Cells               | 1,900.00            | 1.90E+03   | 13 พ.ย. 45                       | 9:19 u.         |                          |                                    |           |
| 8  | 7                            | นส.อดทน                     | อดกลั้น                         |           | Column <u>W</u> idth       | 2,300.00            | 2.30E+03   | 14 ก.ย. 44                       | 17:29 u.        |                          |                                    |           |

ภาพที่ 3.23 แสดงขั้นตอนการแทรกคอลัมน์

3

- 3.4.2.4 ได้ผลลัพธ์การแทรกคอลัมน์ ดังภาพ
- 3.4.2.5 เลือกจัดรูปแบบคอลัมน์ใหม่ สามารถเลือกรูปแบบได้ดังนี้
  - 1) Format Same As Left คือ การจัดรูปแบบให้เหมือนคอลัมน์ซ้าย
  - 2) Format Same As Right คือ การจัดรูปแบบให้เหมือนคอลัมน์ขวา
  - 3) Clear Formattings คือ การล้างรูปแบบทั้งหมดโดยไม่ใช้รูปแบบใด ๆ

|   | Α      | В         | С | D                    | E                                         |     | F         | G        | Н                 | 1        | J |
|---|--------|-----------|---|----------------------|-------------------------------------------|-----|-----------|----------|-------------------|----------|---|
| 1 | เลขที่ | ชื่อ      |   | <b>ม</b> สกล         | เบอร์โทรศัท                               | ń   | เงินเดือน | รายได้   | วัน/เดือน/ปี เกิด | เวลาเกิด |   |
| 2 | 1      | นายวันนา  |   | O Format Sa          | me As <u>L</u> eft<br>me As <u>R</u> ight | 546 | 1,500.00  | 1.50E+03 | 3 เม.ย. 44        | 12:20 น. |   |
| 3 | 2      | นายตั้งใจ |   | O <u>C</u> lear Form | natting                                   | 133 | 2,000.00  | 2.00E+03 | 8 มี.ค. 43        | 13:45 u. |   |
| 4 | 3      | นส.บุญมี  |   | ใจงาม                | 803334                                    | 543 | 1,700.00  | 1.70E+03 | 10 พ.ย. 45        | 9:30 u.  |   |
| 5 | 4      | นส.รักดี  |   | นามส 5               | 964344                                    | 434 | 2,300.00  | 2.30E+03 | 21 พ.ย. 47        | 8:12 u.  |   |
| 6 | 5      | นายมานะ   |   | รอดตาย               | 965556                                    | 666 | 1,700.00  | 1.70E+03 | 2 ธ.ค. 45         | 9:09 u.  |   |
| 7 | 6      | นส.วันทนา |   | รูปงาม               | 968889                                    | 989 | 1,900.00  | 1.90E+03 | 13 พ.ย. 45        | 9:19 u.  |   |
| 8 | 7      | นส.อดทน   |   | อดกลั้น              | 961234                                    | 567 | 2,300.00  | 2.30E+03 | 14 ก.ย. 44        | 17:29 u. |   |
|   |        | I         | 4 | r                    |                                           |     |           |          |                   |          |   |

ภาพที่ 3.24 แสดงผลลัพธ์การแทรกคอลัมน์

### 3.5 การลบแถวและคอลัมน์

การลบแถวและคอลัมน์ คือการลบข้อมูลที่ไม่ต้องการออกในแนวแถวและคอลัมน์ที่ต้องการ มี ขั้นตอนการปฏิบัติ ดังนี้

#### 3.5.1 การลบแถว

- 3.5.1.1 เลือกหมายเลขแถวที่ต้องการลบ
- 3.5.1.2 คลิ๊กเมาส์ขวาเลือกคำสั่ง Delete

|   |                 | 3.5      | 5.1.3 °                               | หรือคลิเ                        | าปุ่ | ม De                      | elete           | ะ ทีแ   | .ท็บ Ho                                  | me                |                   |                                       |                          |                                  |                  | 10               | 3                 |
|---|-----------------|----------|---------------------------------------|---------------------------------|------|---------------------------|-----------------|---------|------------------------------------------|-------------------|-------------------|---------------------------------------|--------------------------|----------------------------------|------------------|------------------|-------------------|
|   | Fi              | ile H    | lome Inse                             | rt Page Layo                    | ut   | Formulas                  | Data            | Review  | View Pow                                 | ver Pivot         | ♀ Tell m          | e what you want                       | to do                    |                                  | ĺ                |                  |                   |
|   | Pas             | te Vipbo | ut<br>opy *<br>ormat Painter<br>ard % | TH SarabunPSK<br>B I <u>U</u> ▼ | • 10 | A A                       | 4 ≡ ≡<br>• ≡ ≡  | = *     | • → 🔐 Wrap T<br>• 📰 🔛 Merge<br>Alignment | ext<br>& Center + | General<br>\$ - % | • • • • • • • • • • • • • • • • • • • | Conditiona<br>Formatting | I Format as<br>Table *<br>Styles | Cell<br>Styles • | €<br>Insert<br>▼ | Delete I<br>Cells |
|   | A3 • : × √ fx 2 |          |                                       |                                 |      |                           |                 |         |                                          |                   |                   |                                       |                          |                                  |                  |                  |                   |
|   |                 | A        | В                                     | С                               |      | D                         |                 | E       | F                                        | G                 |                   | Н                                     | 1                        | J                                |                  | К                |                   |
|   | 1               | เลขที่   | ชื่อ                                  | นามสกุล                         | ເບ   | TH Sarat 👻                | 16 × A          | A \$    | * % * 🚍                                  | วัน/เดือน/        | /ปี เกิด          | เวลาเกิด                              |                          |                                  |                  |                  |                   |
|   | 2               | 1        | นายวันนา                              | วันชนะ                          |      | B <i>I</i> ≡              | <u>&gt;</u> - A | • 🖽 • • | ii ii 🕺 💉 🛛 03                           | 3 ι               | ม.ย. 44           | 12:20 u.                              |                          |                                  |                  |                  |                   |
| 1 | ->              | 2        | นายตั้งใจ                             | เรียนดี                         |      | 🔏 Cut                     | i               | 00.00   | 2.00E+03                                 | 8                 | มี.ค. 43          | 13:45 น.                              |                          |                                  |                  |                  |                   |
|   | 4               | 3        | นส.บุญมี                              | ใจงาม                           |      | Copy                      | e               | 00.00   | 1.70E+03                                 | 10                | พ.ย. 45           | 9:30 u.                               |                          |                                  |                  |                  |                   |
|   | 5               | 4        | นส.รักดี                              | นามสมติ                         |      | Paste                     | Options:        | 00.00   | 2.30E+03                                 | 21                | พ.ย. 47           | 8:12 u.                               |                          |                                  |                  |                  |                   |
|   | 6               | 5        | นายมานะ                               | รอดตาย                          |      | Paste <u>S</u> pecial 'O( |                 | 00.00   | 1.70E+03                                 | 2                 | ธ.ค. 45           | 9:09 น.                               |                          |                                  |                  |                  |                   |
|   | 7               | 6        | นส.วันทนา                             | 3                               |      | Insert                    |                 | 00.00   | 1.90E+03                                 | 13                | พ.ย. 45           | 9:19 u.                               |                          |                                  |                  |                  |                   |
|   | 8               | 7        | นส.อดทน                               | 2<br>อิทกสน                     |      | Clear (                   | Contents        | 00.00   | 2.30E+03                                 | 14                | ก.ย. 44           | 17:29 น.                              |                          |                                  |                  |                  |                   |

**ภาพที่ 3.25** แสดงขั้นตอนการลบแถว

|   |   |   | А      | В         | С       | D             | E         | F        | G                 | Н        | 1 |
|---|---|---|--------|-----------|---------|---------------|-----------|----------|-------------------|----------|---|
|   |   | 1 | เลขที่ | ชื่อ      | นามสกุล | เบอร์โทรศัพท์ | เงินเดือน | รายได้   | วัน/เดือน/ปี เกิด | เวลาเกิด |   |
|   | i | 2 | 1      | นายวันนา  | วันชนะ  | 863334546     | 1,500.00  | 1.50E+03 | 3 เม.ย. 44        | 12:20 น. |   |
| 4 |   | ► | 3      | นส.บุญมี  | ใจงาม   | 803334543     | 1,700.00  | 1.70E+03 | 10 พ.ย. 45        | 9:30 น.  |   |
|   | 4 | 4 | 4      | นส.รักดี  | นามสมติ | 964344434     | 2,300.00  | 2.30E+03 | 21 พ.ย. 47        | 8:12 น.  |   |
|   |   | 5 | 5      | นายมานะ   | รอดตาย  | 965556666     | 1,700.00  | 1.70E+03 | 2 ธ.ค. 45         | 9:09 u.  |   |
|   | ( | 6 | 6      | นส.วันทนา | รูปงาม  | 968889989     | 1,900.00  | 1.90E+03 | 13 พ.ย. 45        | 9:19 น.  |   |
|   | - | 7 | 7      | นส.อดทน   | อดกลั้น | 961234567     | 2,300.00  | 2.30E+03 | 14 ก.ย. 44        | 17:29 น. |   |
|   |   |   |        |           |         | I             |           |          |                   |          |   |

## 3.5.1.4 ได้ผลลัพธ์การลบแถว ข้อมูลของแถวเลขที่ 2 จะหายไป ดังภาพ

### ภาพที่ 3.26 แสดงผลลัพธ์การลบแถว

#### 3.5.2 การลบคอลัมน์

- 3.5.2.1 เลือกคอลัมน์ที่ต้องการจะลบ
- 3.5.2.2 คลิ๊กเมาส์ขวาเลือกคำสั่ง Delete

|          | 3.           | 5.2.3 เ                | หรือคลิ๊                                                                         | กปุ่ม D                                                                                              | e            | lete ที่แท็                    | ั้บ Ho                                                         | me                |                   |                                         |                          |                                          |            | 3               |
|----------|--------------|------------------------|----------------------------------------------------------------------------------|----------------------------------------------------------------------------------------------------|--------------|--------------------------------|----------------------------------------------------------------|-------------------|-------------------|-----------------------------------------|--------------------------|------------------------------------------|------------|-----------------|
| Fi       | ile H        | lome Inser             | t Page Layo                                                                      | ut Formulas                                                                                          | ;            | Data Review                    | View Pow                                                       | ver Pivot         | ♀ Tell m          | e what you want                         | to do                    |                                          |            |                 |
| Pas<br>• | te<br>Clipbo | rmat Painter<br>ard rs | TH SarabunPSK<br>B I ∐ →<br>For<br>For<br>For<br>For<br>For<br>For<br>For<br>For | <ul> <li>16 • А<sup>*</sup></li> <li>16 • А<sup>*</sup></li> <li>20 • 2</li> <li>21 0 • 6</li> </ul> | A<br>TH<br>B | = =                            | ₩rap Tr<br>Merge &<br>A <sup>*</sup> \$ • % \$<br>* \$% \$% \$ | ext<br>& Center 👻 | General<br>\$ ~ % | •<br>5 • ( €0 .00<br>.00 →.0<br>umber ⊑ | Conditiona<br>Formatting | Format as Ce<br>• Table • Styl<br>Styles | ell Insert | Delete<br>Cells |
|          | А            | В                      | С                                                                                | D                                                                                                    | ×            | Cut                            | F                                                              | G                 | 6                 | н                                       | 1                        | J                                        | К          |                 |
| 1        | เลขที่       | ชื่อ                   | นามสกุล                                                                          | เบอร์โทรศัง                                                                                          | 60           | Copy                           | รายได้                                                         | วัน/เดือน         | ม∕ปี เกิด         | เวลาเกิด                                |                          |                                          |            |                 |
| 2        | 1            | นายวันนา               | วันชนะ                                                                           | 863334                                                                                               | Ĉ            | Paste Options:                 | 1.50E+03                                                       | 3                 | ເມ.ຍ. 44          | 12:20 น.                                |                          |                                          |            |                 |
| 3        | 2            | นายตั้งใจ              | เรียนดี                                                                          | 873333                                                                                               |              | Paste Special                  | 2.00E+03                                                       | 8                 | 3 มี.ค. 43        | 13:45 น.                                |                          |                                          |            |                 |
| 4        | 3            | นส.บุญมี               | ใจงาม                                                                            | 803334                                                                                               |              | Insert                         | 1.70E+03                                                       | 10                | ) พ.ย. 45         | 9:30 <b>u</b> .                         |                          |                                          |            |                 |
| 5        | 4            | นส.รักดี               | นามสมติ                                                                          | 964344                                                                                               |              |                                | 2.30E+03                                                       | 21                | . พ.ย. 47         | 8:12 น.                                 |                          |                                          |            |                 |
| 6        | 5            | นายมานะ                | รอดตาย                                                                           | 965556                                                                                               | :=           | Eormat Cells                   | 1.70E+03                                                       | :                 | 2 ธ.ค. 45         | 9:09 <b>u</b> .                         |                          |                                          |            |                 |
| 7        | 6            | นส.วันทนา              | รูปงาม                                                                           | 968889                                                                                               |              | Column <u>W</u> idth           | 1.90E+03                                                       | 13                | 3 พ.ย. 45         | 9:19 น.                                 |                          |                                          |            |                 |
| 8        | 7            | นส.อดทน                | อดกลั้น                                                                          | 961234                                                                                               |              | <u>H</u> ide<br><u>U</u> nhide | 2.30E+03                                                       | 14                | 1 ก.ย. 44         | 17:29 น.                                |                          |                                          |            |                 |

ภาพที่ 3.27 แสดงขั้นตอนการลบคอลัมน์

|   |        |           |         | 4         |          |                   |          |   |    |  |
|---|--------|-----------|---------|-----------|----------|-------------------|----------|---|----|--|
|   | А      | В         | С       | D         | E        | F                 | G        | н | I. |  |
| 1 | เลขที่ | ชื่อ      | นามสกุล | เงินเดือน | รายได้   | วัน/เดือน/ปี เกิด | เวลาเกิด |   |    |  |
| 2 | 1      | นายวันนา  | วันชนะ  | 1,500.00  | 1.50E+03 | 3 เม.ย. 44        | 12:20 น. |   |    |  |
| 3 | 2      | นายตั้งใจ | เรียนดี | 2,000.00  | 2.00E+03 | 8 มี.ค. 43        | 13:45 น. |   |    |  |
| 4 | 3      | นส.บุญมี  | ใจงาม   | 1,700.00  | 1.70E+03 | 10 พ.ย. 45        | 9:30 u.  |   |    |  |
| 5 | 4      | นส.รักดี  | นามสมติ | 2,300.00  | 2.30E+03 | 21 พ.ย. 47        | 8:12 น.  |   |    |  |
| 6 | 5      | นายมานะ   | รอดตาย  | 1,700.00  | 1.70E+03 | 2 ธ.ค. 45         | 9:09 u.  |   |    |  |
| 7 | 6      | นส.วันทนา | รูปงาม  | 1,900.00  | 1.90E+03 | 13 พ.ย. 45        | 9:19 u.  |   |    |  |
| 8 | 7      | นส.อดทน   | อดกลั้น | 2,300.00  | 2.30E+03 | 14 ก.ย. 44        | 17:29 น. |   |    |  |

## 3.5.2.4 ได้ผลลัพธ์การลบคอลัมน์ ข้อมูลคอลัมน์เบอร์โทรศัพท์จะหายไป ดังภาพ

ภาพที่ 3.28 แสดงผลลัพธ์การลบคอลัมน์

### 3.6 การซ่อนและแสดงแถว

การซ่อนและแสดงแถว คือการซ่อนแถวไม่ให้แสดงทั้งแถวและเมื่อซ่อนแถวแล้วต้องการให้ แสดงก็สามารถแสดงแถวได้ มีขั้นตอนการปฏิบัติ ดังนี้

### 3.6.1 การซ่อนแถว

- 3.6.1.1 เลือกหมายเลขแถวที่ต้องการซ่อน
- 3.6.1.2 คลิ๊กเมาส์ขวาเลือกคำสั่ง Hide

|   |    | А      | В         | С          |          | D                    |              | E                     | F            |     | G                 | Н        |  |
|---|----|--------|-----------|------------|----------|----------------------|--------------|-----------------------|--------------|-----|-------------------|----------|--|
|   | 1  | เลขที่ | ชื่อ      | นามสกุล    | L TH     | Sarat 👻 16           | • A          | A* \$ *               | % , 🛱        |     | วัน/เดือน/ปี เกิด | เวลาเกิด |  |
|   | 2  | 1      | นายวันนา  | วันชนะ     | В        | I = 🖄                | · <u>A</u> · | .00<br>▼ <b>€</b> .00 | .00<br>3.0 🞺 | +03 | 3 ເມ.ຍ. 44        | 12:20 น. |  |
| 1 | -> | 2      | นายตั้งใจ | เรียนดี    | *        | Cu <u>t</u>          |              | ,000.00               | 2.00E        | +03 | 8 มี.ค. 43        | 13:45 น. |  |
|   | 4  | 3      | นส.บุญมี  | ใจงาม      | En 🍙     | <u>C</u> opy         |              | ,700.00               | 1.70E        | +03 | 10 พ.ย. 45        | 9:30 u.  |  |
|   | 5  | 4      | นส.รักดี  | นามสมติ    |          |                      | JIIS;        | ,300.00               | 2.30E        | +03 | 21 พ.ย. 47        | 8:12 น.  |  |
|   | 6  | 5      | นายมานะ   | รอดตาย     |          | Paste <u>S</u> pecia | əl           | ,700.00               | 1.70E        | +03 | 2 ธ.ค. 45         | 9:09 u.  |  |
|   | 7  | 6      | นส.วันทนา | รูปงาม     |          | Insert<br>Delete     |              | ,900.00               | 1.90E        | +03 | 13 พ.ย. 45        | 9:19 u.  |  |
|   | 8  | 7      | นส.อดทน   | อดกลั้น    |          | Clear Conte          | nts          | ,300.00               | 2.30E        | +03 | 14 ก.ย. 44        | 17:29 น. |  |
|   | 9  | 8      | นายสงสัย  | ชักถาม     | 8-<br>0- | <u>F</u> ormat Cell  | s            | ,500.00               | 2.50E        | +03 | 15 ก.ค. 45        | 22:19 น. |  |
|   | 10 | 9      | นายอยู่ยง | ใจพย่า 2 - |          | <u>K</u> ow Height   |              | ,600.00               | 2.60E        | +03 | 23 เม.ย. 45       | 2:09 น.  |  |
|   | 11 | 10     | นายปราบ   | เรียนเก่ง  |          | <u>U</u> nhide       |              | ,000.00               | 1.00E        | +03 | 7 พ.ค. 46         | 4:39 น.  |  |

## ภาพที่ 3.29 แสดงขั้นตอนการซ่อนแถว

|   |    | А      | В         | С         | D             | E         | F        | G                 | Н        | 1 |
|---|----|--------|-----------|-----------|---------------|-----------|----------|-------------------|----------|---|
|   | 1  | เลขที่ | ชื่อ      | นามสกุล   | เบอร์โทรศัพท์ | เงินเดือน | รายได้   | วัน/เดือน/ปี เกิด | เวลาเกิด |   |
| 2 | 2  | 1      | นายวันนา  | วันชนะ    | 863334546     | 1,500.00  | 1.50E+03 | 3 เม.ย. 44        | 12:20 น. |   |
| 3 | 4  | 3      | นส.บุญมี  | ใจงาม     | 803334543     | 1,700.00  | 1.70E+03 | 10 พ.ย. 45        | 9:30 u.  |   |
|   | 5  | 4      | นส.รักดี  | นามสมติ   | 964344434     | 2,300.00  | 2.30E+03 | 21 พ.ย. 47        | 8:12 u.  |   |
|   | 6  | 5      | นายมานะ   | รอดตาย    | 965556666     | 1,700.00  | 1.70E+03 | 2 ธ.ค. 45         | 9:09 u.  |   |
|   | 7  | 6      | นส.วันทนา | รูปงาม    | 968889989     | 1,900.00  | 1.90E+03 | 13 พ.ย. 45        | 9:19 u.  |   |
|   | 8  | 7      | นส.อดทน   | อดกลั้น   | 961234567     | 2,300.00  | 2.30E+03 | 14 ก.ย. 44        | 17:29 u. |   |
|   | 9  | 8      | นายสงสัย  | ชักถาม    | 969898888     | 2,500.00  | 2.50E+03 | 15 ก.ค. 45        | 22:19 u. |   |
|   | 10 | 9      | นายอยู่ยง | ใจพยายาม  | 985556667     | 2,600.00  | 2.60E+03 | 23 เม.ย. 45       | 2:09 u.  |   |
|   | 11 | 10     | นายปราบ   | เรียนเก่ง | 976765432     | 1,000.00  | 1.00E+03 | 7 พ.ค. 46         | 4:39 u.  |   |

3.6.1.3 ได้ผลลัพธ์การซ่อนแถว ดังภาพ

### ภาพที่ 3.30 แสดงผลลัพธ์การซ่อนแถว

#### 3.6.2 การแสดงแถว

3.6.2.1 เลือกหมายเลขแถวสองแถวระหว่างแถวที่ถูกซ่อน

3.6.2.2 คลิ๊กเมาส์ขวาเลือกคำสั่ง Unhide

|   |    | А      | В         | С          |   | TH       | Sarat - 16 - A                     | Ă \$ ▼    | %, 🚊 📃       | G                 | Н        | 1.1 |
|---|----|--------|-----------|------------|---|----------|------------------------------------|-----------|--------------|-------------------|----------|-----|
|   | 1  | เลขที่ | ชื่อ      | นามสกุล    | l | в        | I = 👌 · 🗛 ·                        | .00 ▼ .00 | .00<br>→.0 🞺 | วัน/เดือน/ปี เกิด | เวลาเกิด |     |
| 1 | 3  | 1      | นายวันนา  | วันชนะ     | 1 | *        | Cu <u>t</u>                        | ,500.00   | 1.50E+03     | 3 ເມ.ຍ. 44        | 12:20 น. |     |
|   | 4  | 3      | นส.บุญมี  | ใจงาม      |   | in<br>A  | <u>C</u> opy                       | ,700.00   | 1.70E+03     | 10 พ.ย. 45        | 9:30 น.  |     |
|   | 5  | 4      | นส.รักดี  | นามสมติ    |   | ß        | Paste Options:                     | ,300.00   | 2.30E+03     | 21 พ.ย. 47        | 8:12 น.  |     |
|   | 6  | 5      | นายมานะ   | รอดตาย     |   |          | Paste <u>S</u> pecial              | ,700.00   | 1.70E+03     | 2 ธ.ค. 45         | 9:09 u.  |     |
|   | 7  | 6      | นส.วันทนา | รูปงาม     |   |          | Insert<br>Delete                   | ,900.00   | 1.90E+03     | 13 พ.ย. 45        | 9:19 u.  |     |
|   | 8  | 7      | นส.อดทน   | อดกลั้น    |   |          | Clear Co <u>n</u> tents            | ,300.00   | 2.30E+03     | 14 ก.ย. 44        | 17:29 น. |     |
|   | 9  | 8      | นายสงสัย  | ซักถาม     |   | 8-<br>0- | Format Cells                       | ,500.00   | 2.50E+03     | 15 ก.ค. 45        | 22:19 น. |     |
|   | 10 | 9      | นายอยู่ยง | ใจพยายาม   |   |          | <u>R</u> ow Height<br><u>H</u> ide | ,600.00   | 2.60E+03     | 23 เม.ย. 45       | 2:09 น.  |     |
|   | 11 | 10     | นายปราบ   | เรียนเ 2 - |   | <b>→</b> | <u>U</u> nhide                     | ,000.00   | 1.00E+03     | 7 พ.ค. 46         | 4:39 น.  |     |

ภาพที่ 3.31 แสดงขั้นตอนการแสดงแถว

|   |    | Α      | В         | С         | D             | E         | F        | G                 | Н        | 1 |
|---|----|--------|-----------|-----------|---------------|-----------|----------|-------------------|----------|---|
|   | 1  | เลขที่ | ชื่อ      | นามสกุล   | เบอร์โทรศัพท์ | เงินเดือน | รายได้   | วัน/เดือน/ปี เกิด | เวลาเกิด |   |
| _ | 2  | 1      | นายวันนา  | วันชนะ    | 863334546     | 1,500.00  | 1.50E+03 | 3 ເມ.ຍ. 44        | 12:20 น. |   |
| 3 | 3  | 2      | นายตั้งใจ | เรียนดี   | 873333433     | 2,000.00  | 2.00E+03 | 8 มี.ค. 43        | 13:45 น. |   |
|   | 4  | 3      | นส.บุญมี  | ใจงาม     | 803334543     | 1,700.00  | 1.70E+03 | 10 พ.ย. 45        | 9:30 u.  |   |
|   | 5  | 4      | นส.รักดี  | นามสมติ   | 964344434     | 2,300.00  | 2.30E+03 | 21 พ.ย. 47        | 8:12 น.  |   |
|   | 6  | 5      | นายมานะ   | รอดตาย    | 965556666     | 1,700.00  | 1.70E+03 | 2 ธ.ค. 45         | 9:09 u.  |   |
|   | 7  | 6      | นส.วันทนา | รูปงาม    | 968889989     | 1,900.00  | 1.90E+03 | 13 พ.ย. 45        | 9:19 u.  |   |
|   | 8  | 7      | นส.อดทน   | อดกลั้น   | 961234567     | 2,300.00  | 2.30E+03 | 14 ก.ย. 44        | 17:29 น. |   |
|   | 9  | 8      | นายสงสัย  | ซักถาม    | 969898888     | 2,500.00  | 2.50E+03 | 15 ก.ค. 45        | 22:19 น. |   |
|   | 10 | 9      | นายอยู่ยง | ใจพยายาม  | 985556667     | 2,600.00  | 2.60E+03 | 23 ເມ.ຍ. 45       | 2:09 น.  |   |
|   | 11 | 10     | นายปราบ   | เรียนเก่ง | 976765432     | 1,000.00  | 1.00E+03 | 7 พ.ค. 46         | 4:39 น.  |   |

3.6.2.3 ได้ผลลัพธ์การแสดงแถว ดังภาพ

ภาพที่ 3.32 แสดงผลลัพธ์การแสดงแถว

### 3.7 การซ่อนและแสดงคอลัมน์

การซ่อนและแสดงคอลัมน์ คือการซ่อนคอลัมน์ไม่ให้แสดงทั้งคอลัมน์และเมื่อซ่อนคอลัมน์แล้ว ต้องการให้แสดงก็สามารถแสดงคอลัมน์ได้ มีขั้นตอนการปฏิบัติ ดังนี้

### 3.7.1 การซ่อนคอลัมน์

3.7.1.1 เลือกคอลัมน์ที่ต้องการซ่อน

3.7.1.2 คลิ๊กเมาส์ขวาเลือกคำสั่ง Hide

|    |        |           |           | 1              |         |                                     |          |                   |          |    |
|----|--------|-----------|-----------|----------------|---------|-------------------------------------|----------|-------------------|----------|----|
|    | Α      | В         | С         | ₩ <sub>D</sub> | в       | I = 👌 - A                           |          | 8 💉 G             | н        | I. |
| 1  | เลขที่ | ชื่อ      | นามสกุล   | เบอร์โทรศัพท์  | Ļ       | เงินเดือน                           | รายได้   | วัน/เดือน/ปี เกิด | เวลาเกิด |    |
| 2  | 1      | นายวันนา  | วันชนะ    | 86333454       | љ<br>Гр | <u>Cut</u><br><u>C</u> opy          | L.50E+03 | 3 เม.ย. 44        | 12:20 น. |    |
| 3  | 2      | นายตั้งใจ | เรียนดี   | 87333343       | Ċ       | Paste Options:                      | 2.00E+03 | 8 มี.ค. 43        | 13:45 น. |    |
| 4  | 3      | นส.บุญมี  | ใจงาม     | 80333454       |         | Paste Special                       | L.70E+03 | 10 พ.ย. 45        | 9:30 u.  |    |
| 5  | 4      | นส.รักดี  | นามสมติ   | 96434443       |         | Insert                              | 2.30E+03 | 21 พ.ย. 47        | 8:12 น.  |    |
| 6  | 5      | นายมานะ   | รอดตาย    | 96555666       |         | Delete                              | L.70E+03 | 2 ธ.ค. 45         | 9:09 u.  |    |
| 7  | 6      | นส.วันทนา | รูปงาม    | 96888998       | 8<br>0  | Eormat Cells                        | l.90E+03 | 13 พ.ย. 45        | 9:19 u.  |    |
| 8  | 7      | นส.อดทน   | อดกลั้น   | 96123456       |         | Column <u>Width</u>                 | 2.30E+03 | 14 ก.ย. 44        | 17:29 น. |    |
| 9  | 8      | นายสงสัย  | ชักถาม    | 96989888       |         | <u>H</u> ide <del>2</del><br>Unhide | 2.50E+03 | 15 ก.ค. 45        | 22:19 น. |    |
| 10 | 9      | นายอยู่ยง | ใจพยายาม  | 985556667      | 7       | 2,600.00                            | 2.60E+03 | 23 เม.ย. 45       | 2:09 น.  |    |
| 11 | 10     | นายปราบ   | เรียนเก่ง | 976765432      | 2       | 1,000.00                            | 1.00E+03 | 7 พ.ค. 46         | 4:39 น.  |    |

## **ภาพที่ 3.33** แสดงขั้นตอนการซ่อนคอลัมน์

#### 3.7.1.3 ได้ผลลัพธ์การซ่อนคอลัมน์ ดังภาพ 3

.

|    |        |           |           | /         |          |                   |          |   |
|----|--------|-----------|-----------|-----------|----------|-------------------|----------|---|
|    | Α      | В         | С         | E         | F        | G                 | Н        | 1 |
| 1  | เลขที่ | ชื่อ      | นามสกุล   | เงินเดือน | รายได้   | วัน/เดือน/ปี เกิด | เวลาเกิด |   |
| 2  | 1      | นายวันนา  | วันชนะ    | 1,500.00  | 1.50E+03 | 3 เม.ย. 44        | 12:20 น. |   |
| 3  | 2      | นายตั้งใจ | เรียนดี   | 2,000.00  | 2.00E+03 | 8 มี.ค. 43        | 13:45 น. |   |
| 4  | 3      | นส.บุญมี  | ใจงาม     | 1,700.00  | 1.70E+03 | 10 พ.ย. 45        | 9:30 u.  |   |
| 5  | 4      | นส.รักดี  | นามสมติ   | 2,300.00  | 2.30E+03 | 21 พ.ย. 47        | 8:12 น.  |   |
| 6  | 5      | นายมานะ   | รอดตาย    | 1,700.00  | 1.70E+03 | 2 ธ.ค. 45         | 9:09 u.  |   |
| 7  | 6      | นส.วันทนา | รูปงาม    | 1,900.00  | 1.90E+03 | 13 พ.ย. 45        | 9:19 u.  |   |
| 8  | 7      | นส.อดทน   | อดกลั้น   | 2,300.00  | 2.30E+03 | 14 ก.ย. 44        | 17:29 น. |   |
| 9  | 8      | นายสงสัย  | ซักถาม    | 2,500.00  | 2.50E+03 | 15 ก.ค. 45        | 22:19 น. |   |
| 10 | 9      | นายอยู่ยง | ใจพยายาม  | 2,600.00  | 2.60E+03 | 23 เม.ย. 45       | 2:09 น.  |   |
| 11 | 10     | นายปราบ   | เรียนเก่ง | 1,000.00  | 1.00E+03 | 7 พ.ค. 46         | 4:39 น.  |   |

## ภาพที่ 3.34 แสดงผลลัพธ์การซ่อนคอลัมน์

### 3.7.2 การแสดงคอลัมน์

- 3.7.2.1 เลือกคอลัมน์สองคอลัมน์ระหว่างคอลัมน์ที่ถูกซ่อน
- 3.7.2.2 คลิ๊กเมาส์ขวาเลือกคำสั่ง Unhide

|    |        |           | 1         |            |                                      |                          |                       |   |
|----|--------|-----------|-----------|------------|--------------------------------------|--------------------------|-----------------------|---|
|    | А      | В         | С         | E          | I = 💁 - 🗛 -                          | V 00, 0. <del>3</del> ▼  | н                     | I |
| 1  | เลขที่ | ชื่อ      | นามสกุล   | เงินเดีย 🗶 | Cu <u>t</u>                          | วัน/เดือน/ปี เกิด        | <mark>เวลาเกิด</mark> |   |
| 2  | 1      | นายวันนา  | วันชนะ    | 1,50       | Copy<br>Paste Options:               | <mark>3 เ</mark> ม.ย. 44 | 12:20 น.              |   |
| 3  | 2      | นายตั้งใจ | เรียนดี   | 2,00       | Ĉ                                    | 8 มี.ค. 43               | 13:45 น.              |   |
| 4  | 3      | นส.บุญมี  | ใจงาม     | 1,70       | Paste <u>S</u> pecial                | 10 พ.ย. 45               | 9:30 น.               |   |
| 5  | 4      | นส.รักดี  | นามสมติ   | 2,30       | <u>I</u> nsert<br><u>D</u> elete     | 21 พ.ย. 47               | 8:12 น.               |   |
| 6  | 5      | นายมานะ   | รอดตาย    | 1,70       | Clear Contents                       | 2 ธ.ค. 45                | 9:09 u.               |   |
| 7  | 6      | นส.วันทนา | รูปงาม    | 1,90 🗉     | <u>F</u> ormat Cells<br>Column Width | 13 พ.ย. 45               | 9:19 u.               |   |
| 8  | 7      | นส.อดทน   | อดกลั้น   | 2,30       | <u>H</u> ide                         | 14 ก.ย. 44               | 17:29 น.              |   |
| 9  | 8      | นายสงสัย  | ชักถาม    | 2,50       | Unhide 🗲 2 n                         | 15 ก.ค. 45               | 22:19 น.              |   |
| 10 | 9      | นายอยู่ยง | ใจพยายาม  | 2,600.0    | 0 2.60E+03                           | 23 เม.ย. 45              | 2:09 น.               |   |
| 11 | 10     | นายปราบ   | เรียนเก่ง | 1,000.0    | 0 1.00E+03                           | 7 พ.ค. 46                | 4:39 น.               |   |

## ภาพที่ 3.35 แสดงขั้นตอนการแสดงคอลัมน์

### 3.7.2.3 ได้ผลลัพธ์การแสดงคอลัมน์ ดังภาพ

|    |        |           |           | 5             |           |          |                   |          |   |
|----|--------|-----------|-----------|---------------|-----------|----------|-------------------|----------|---|
|    | Α      | В         | С         | D             | E         | F        | G                 | н        | 1 |
| 1  | เลขที่ | ชื่อ      | นามสกุล   | เบอร์โทรศัพท์ | เงินเดือน | รายได้   | วัน/เดือน/ปี เกิด | เวลาเกิด |   |
| 2  | 1      | นายวันนา  | วันชนะ    | 863334546     | 1,500.00  | 1.50E+03 | 3 เม.ย. 44        | 12:20 น. |   |
| 3  | 2      | นายตั้งใจ | เรียนดี   | 873333433     | 2,000.00  | 2.00E+03 | 8 มี.ค. 43        | 13:45 น. |   |
| 4  | 3      | นส.บุญมี  | ใจงาม     | 803334543     | 1,700.00  | 1.70E+03 | 10 พ.ย. 45        | 9:30 u.  |   |
| 5  | 4      | นส.รักดี  | นามสมติ   | 964344434     | 2,300.00  | 2.30E+03 | 21 พ.ย. 47        | 8:12 น.  |   |
| 6  | 5      | นายมานะ   | รอดตาย    | 965556666     | 1,700.00  | 1.70E+03 | 2 ธ.ค. 45         | 9:09 u.  |   |
| 7  | 6      | นส.วันทนา | รูปงาม    | 968889989     | 1,900.00  | 1.90E+03 | 13 พ.ย. 45        | 9:19 u.  |   |
| 8  | 7      | นส.อดทน   | อดกลั้น   | 961234567     | 2,300.00  | 2.30E+03 | 14 ก.ย. 44        | 17:29 น. |   |
| 9  | 8      | นายสงสัย  | ซักถาม    | 969898888     | 2,500.00  | 2.50E+03 | 15 ก.ค. 45        | 22:19 น. |   |
| 10 | 9      | นายอยู่ยง | ใจพยายาม  | 985556667     | 2,600.00  | 2.60E+03 | 23 เม.ย. 45       | 2:09 น.  |   |
| 11 | 10     | นายปราบ   | เรียนเก่ง | 976765432     | 1,000.00  | 1.00E+03 | 7 พ.ค. 46         | 4:39 น.  |   |

ภาพที่ 3.36 แสดงผลลัพธ์การแสดงคอลัมน์

### 3.8 การจัดการกับแผ่นงาน

การทำงานของแผ่นงาน หรือ Sheet นั้น โดยปกติจะมีการกำหนดค่าเริ่มต้นมาตรฐานเอาไว้ แล้วเพื่อให้ผู้ใช้สามารถใช้งานได้ ทั้งนี้ยังสามารถจัดการกับแผ่นงานได้ตามที่ต้องการได้อีก เช่น การ เพิ่มแผ่นงาน การลบแผ่นงาน การซ่อนแผ่นงาน การแสดงแผ่นงาน การคัดลอกแผ่นงาน การย้าย แผ่นงาน การเปลี่ยนชื่อแผ่นงาน และการกำหนดสีแท็บแผ่นงาน

## 3.8.1 การเพิ่มแผ่นงาน

3.8.1.1 คลิ๊กปุ่ม New Sheet 🕚 หรือ

| 15            |                              |
|---------------|------------------------------|
| 14            | Insert < 2                   |
| 15            | Delete                       |
| 16            | Rename                       |
| 17            | Move or Copy                 |
| 18            | - View Code                  |
| 19            |                              |
| 20            | <u>₽</u> rotect Sheet        |
| 21            | Tab Color 🕨                  |
| 22            | Hide                         |
| 23            | Unhide                       |
| 24            |                              |
| 25            | Select All Sheets            |
| $\rightarrow$ | Sheet1 $\oplus \leftarrow 1$ |

## 3.8.1.2 คลิ๊กเมาส์ขวาที่ Sheet เลือกคำสั่ง Insert

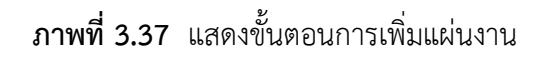

3.8.1.3 เลือก Worksheet เปล่า

## 3.8.1.4 คลิ๊ก Ok

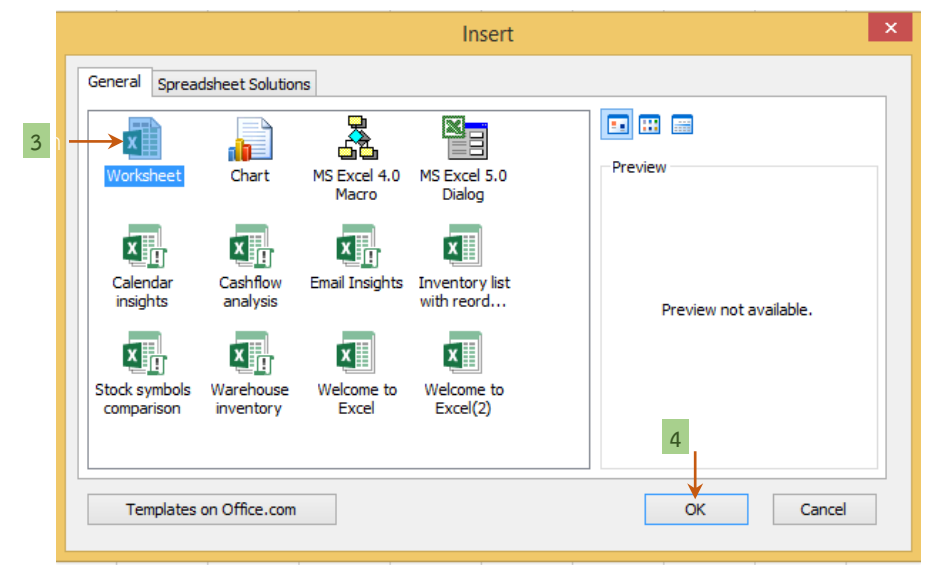

ภาพที่ 3.38 แสดงขั้นตอนการเพิ่มแผ่นงาน โดยเลือก Worksheet เปล่า

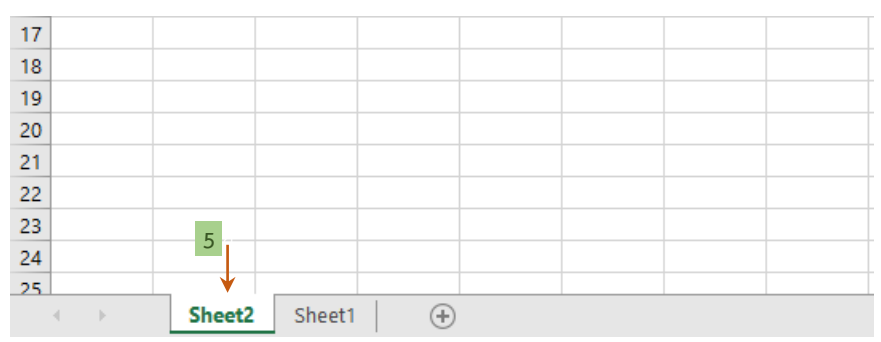

### 3.8.1.5 ได้ผลลัพธ์การเพิ่มแผ่นงาน มี Sheet2 เพิ่มขึ้น ดังภาพ

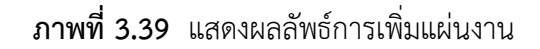

### 3.8.2 การลบแผ่นงาน

- 3.8.2.1 เลือก Sheet ที่ต้องการลบ
- 3.8.2.2 คลิ๊กเมาส์ขวา เลือกคำสั่ง Delete

## ภาพที่ 3.40 แสดงขั้นตอนการลบแผ่นงาน

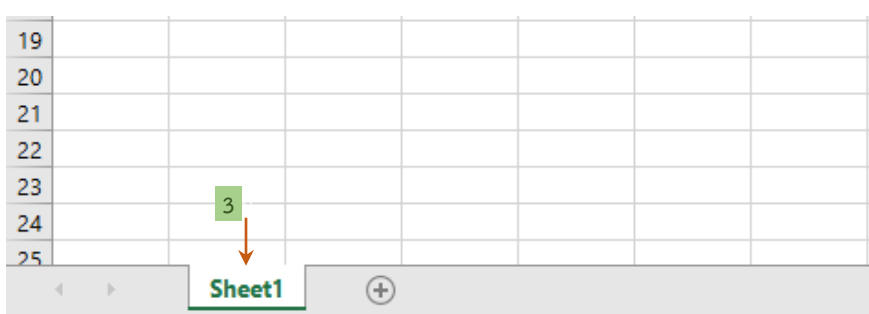

3.8.2.3 ได้ผลลัพธ์การลบแผ่นงาน Sheet2 จะหายไป ดังภาพ

ภาพที่ 3.41 แสดงผลลัพธ์การลบแผ่นงาน

#### 3.8.3 การซ่อนแผ่นงาน

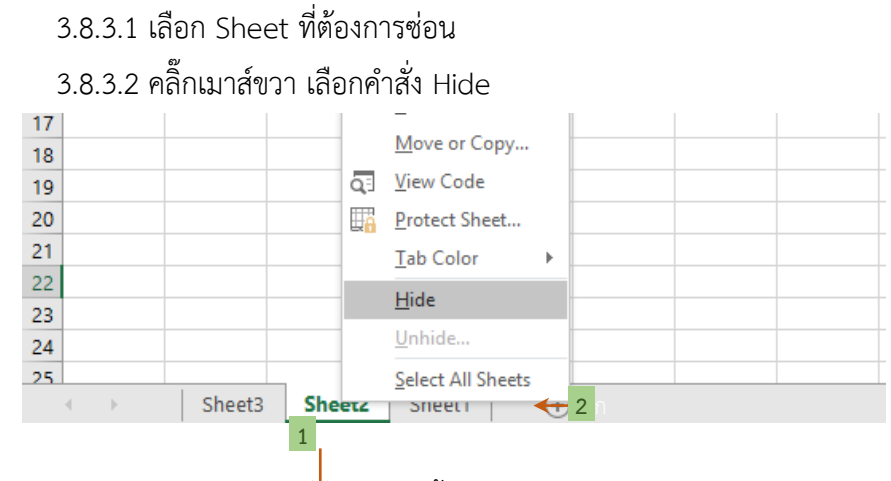

ภาพที่ 3.42 แสดงขั้นตอนการซ่อนแผ่นงาน

3.8.3.3 ได้ผลลัพธ์การซ่อนแผ่นงาน Sheet2 จะถูกซ่อน ดังภาพ

| 21 |   |   |        |        |     |  |
|----|---|---|--------|--------|-----|--|
| 22 |   |   |        |        |     |  |
| 23 |   |   |        |        |     |  |
| 24 |   |   |        | 3      |     |  |
| 25 |   |   |        | ↓      |     |  |
|    | • | Þ | Sheet3 | Sheet1 | (+) |  |

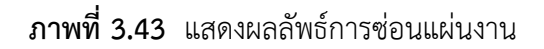

#### 3.8.4 การแสดงแผ่นงาน

3.8.4.1 เลือก Sheet

3.8.4.2 คลิ๊กเมาส์ขวา เลือกคำสั่ง Unhide

| 17                                  |    |                   |   |  |
|-------------------------------------|----|-------------------|---|--|
| 18                                  |    | Move or Copy      |   |  |
| 19                                  | Q: | <u>V</u> iew Code |   |  |
| 20                                  |    | Protect Sheet     |   |  |
| 21                                  |    | Tab Color 🔹 🕨     |   |  |
| 22                                  |    | -                 |   |  |
| 23                                  |    | Hide              |   |  |
| 24                                  |    | Unhide 🔶          | 2 |  |
| 25                                  | 1  | Select All Sheets |   |  |
| <ul> <li>♦ Sheet3 Sheet1</li> </ul> | _  | -<br>             |   |  |

ภาพที่ 3.44 แสดงขั้นตอนการแสดงแผ่นงาน

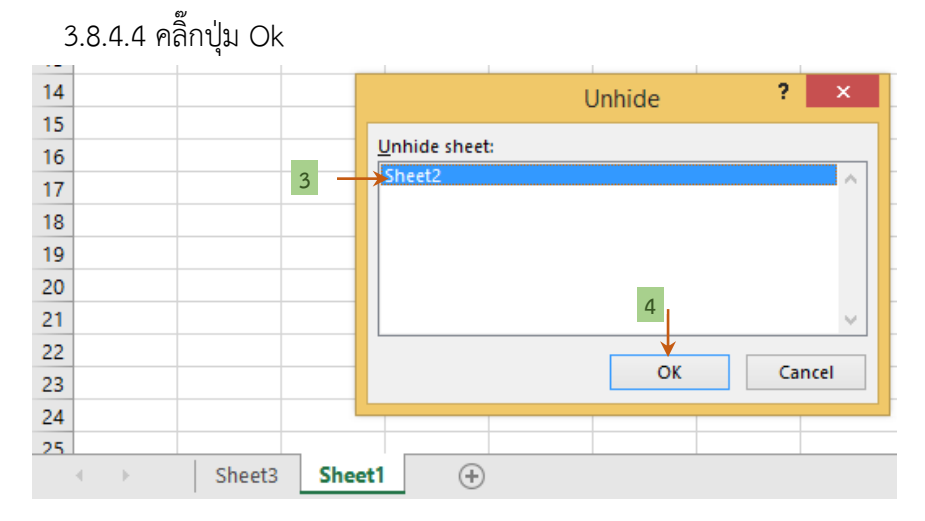

## 3.8.4.3 คลิ๊กเลือก Sheet ที่ต้องการแสดง

ภาพที่ 3.45 แสดงขั้นตอนการเลือกแผ่นงานที่ต้องการแสดง

|    |   |    |        |        | ข     |   |   |  |
|----|---|----|--------|--------|-------|---|---|--|
| 31 |   |    |        |        |       |   |   |  |
| 32 |   |    |        |        |       |   |   |  |
| 33 |   |    |        |        |       |   |   |  |
| 34 |   |    |        |        |       |   |   |  |
| 35 |   |    |        |        |       |   |   |  |
| 36 |   |    |        | 5      |       |   |   |  |
| 37 |   |    |        |        |       |   |   |  |
|    | • | ×. | Sheet3 | Sheet2 | Sheet | 1 | ÷ |  |

3.8.4.5 ได้ผลลัพธ์การแสดงแผ่นงาน Sheet2 ที่ถูกซ่อนจะแสดงขึ้นมา ดังภาพ

**ภาพที่ 3.46** แสดงผลลัพธ์การแสดงแผ่นงาน

### 3.8.5 การย้ายแผ่นงาน

3.8.5.1 เลือก Sheet ที่ต้องการย้าย

3.8.5.2 คลิ๊กเมาส์ขวา เลือกคำสั่ง Move or copy หรือ คลิ๊ก Sheet ค้างไว้แล้วลากไป วางตำแหน่งที่ต้องการ

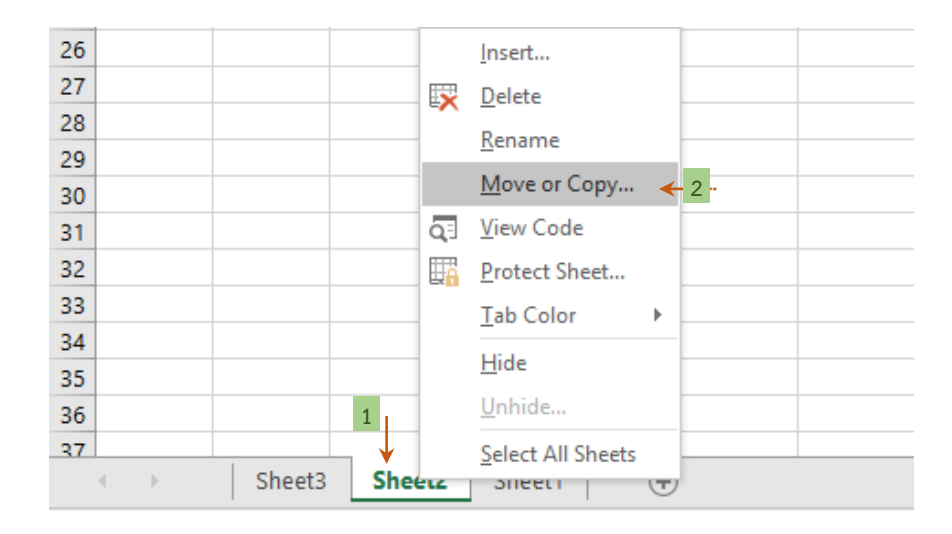

**ภาพที่ 3.47** แสดงขั้นตอนการย้ายแผ่นงาน

- 3.8.5.3 เลือก Workbook ที่ต้องการย้ายไปวาง
- 3.8.5.4 เลือกตำแหน่งที่ต้องการย้ายไปวางหน้า Sheet ใด
- 3.8.5.5 คลิ๊กปุ่ม Ok

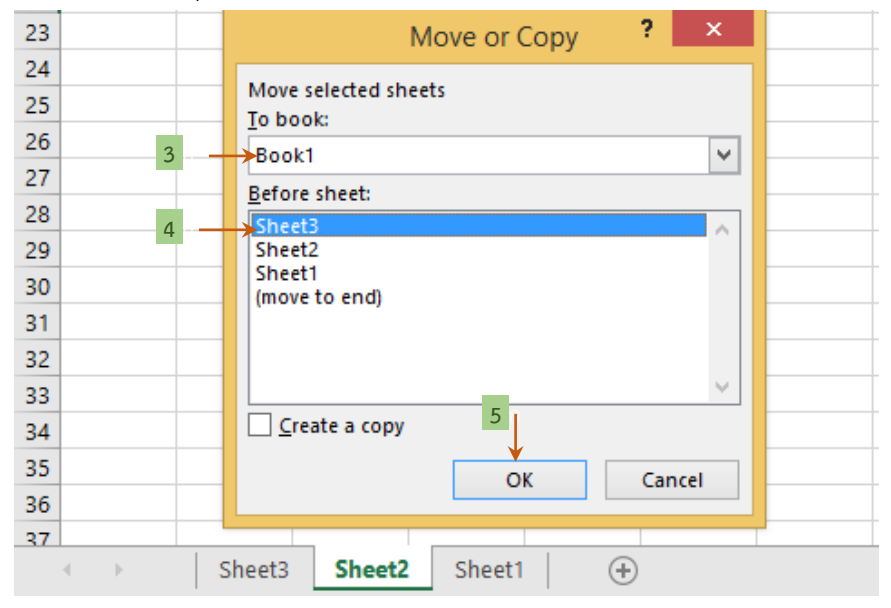

**ภาพที่ 3.48** แสดงขั้นตอนการเลือกตำแหน่งย้ายแผ่นงาน

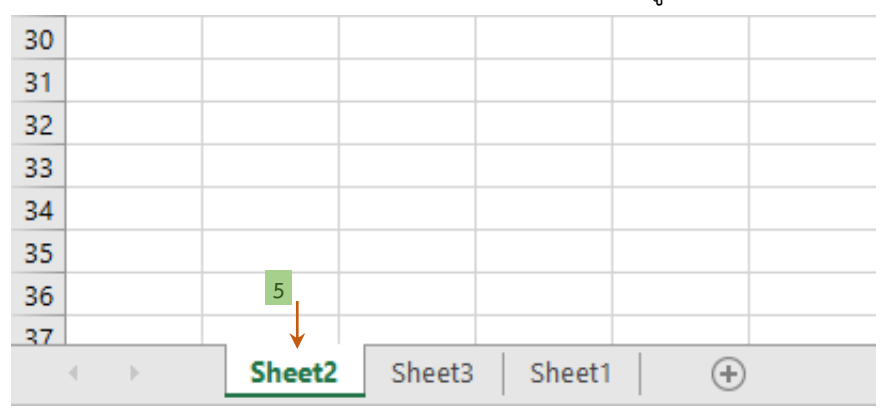

3.8.5.6 ได้ผลลัพธ์การย้ายแผ่นงาน Sheet2 จะย้ายมาอยู่หน้า Sheet3 ดังภาพ

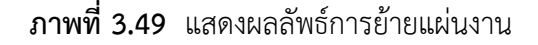

#### 3.8.6 การคัดลอกแผ่นงาน

3.8.6.1 เลือก Sheet ที่ต้องการคัดลอก

3.8.6.2 คลิ๊กเมาส์ขวา เลือกคำสั่ง Move or copy

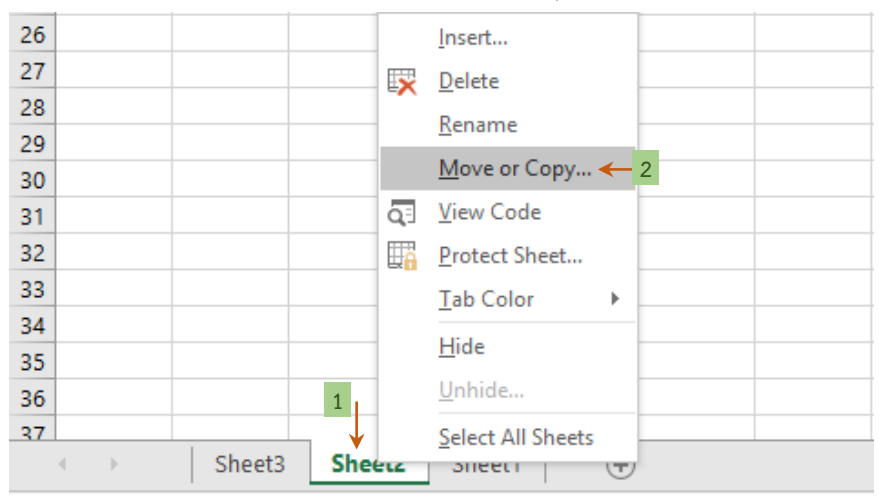

ภาพที่ 3.50 แสดงขั้นตอนการคัดลอกแผ่นงาน

- 3.8.6.3 เลือก Workbook ที่คัดลอกไปวาง
- 3.8.6.4 เลือกตำแหน่งที่คัดลอกไปวางหน้า Sheet ใด
- 3.8.6.5 คลิ๊กที่ Create a copy
- 3.8.6.6 คลิ๊กปุ่ม Ok

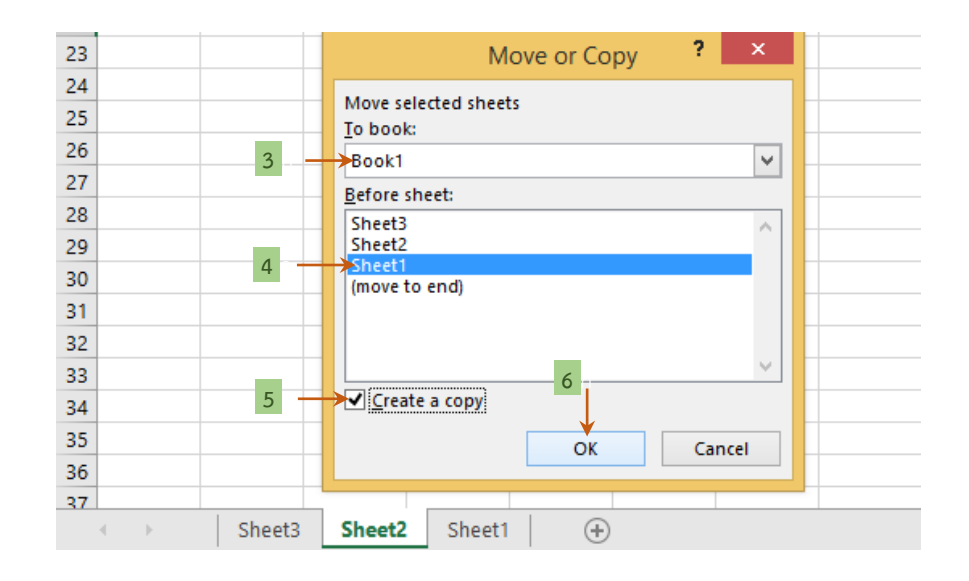

**ภาพที่ 3.51** แสดงขั้นตอนการเลือกตำแหน่งคัดลอกแผ่นงาน

3.8.6.7 ได้ผลลัพธ์การคัดลอกแผ่นงาน มี Sheet2 (2) เพิ่มขึ้น และอยู่หน้า Sheet1 ดัง

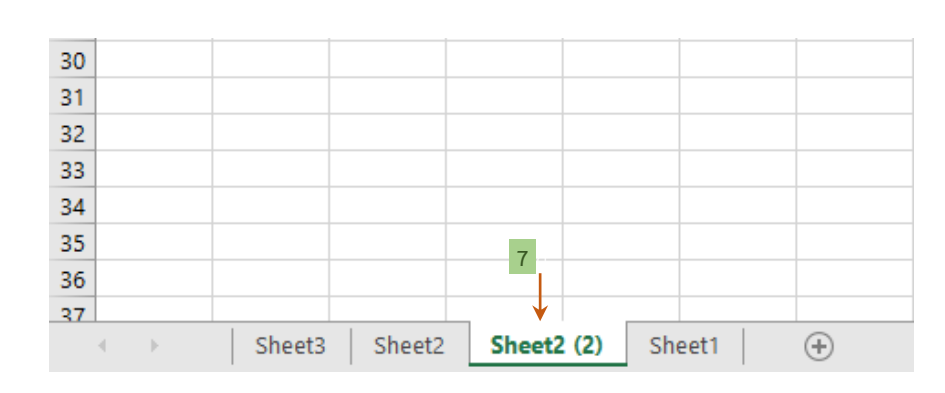

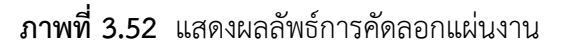

## 3.8.7 การเปลี่ยนชื่อแผ่นงาน

ภาพ

- 3.8.7.1 ดับเบิ้ลคลิ๊กที่ Sheet ที่ต้องการเปลี่ยนชื่อแผ่นงาน หรือ
- 3.8.7.2 คลิ๊กเมาส์ขวา เลือกคำสั่ง Rename

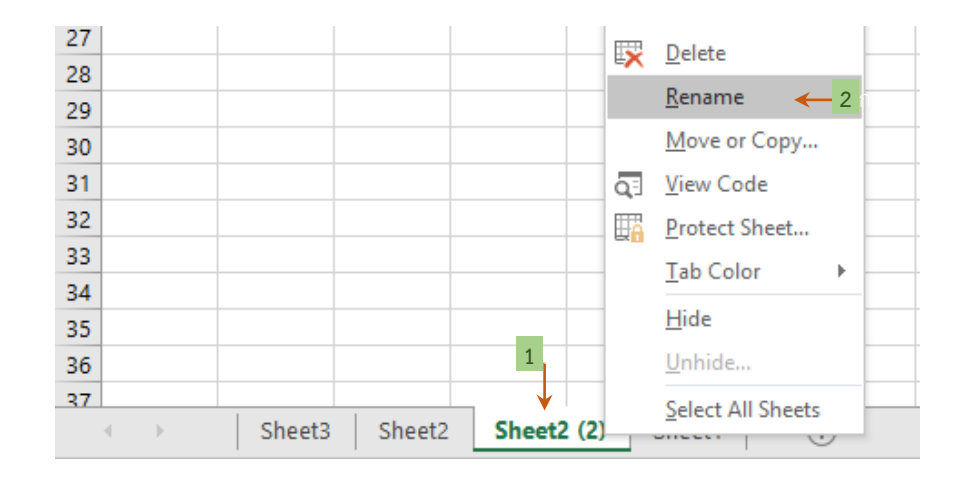

## **ภาพที่ 3.53** แสดงขั้นตอนการเปลี่ยนชื่อแผ่นงาน

## 3.8.7.3 พิมพ์ชื่อแผ่นงานที่ต้องการจะได้ผลลัพธ์การเปลี่ยนชื่อแผ่นงาน ดังภาพ

| 21 |   |     |        |        |       |       |       |
|----|---|-----|--------|--------|-------|-------|-------|
| 22 |   |     |        |        |       |       |       |
| 23 |   |     |        |        |       |       |       |
| 24 |   |     |        |        | 3     |       |       |
| 25 |   |     |        |        |       |       |       |
|    | • | - F | Sheet3 | Sheet2 | Renam | Sheet | 1   + |

### **ภาพที่ 3.54** แสดงผลลัพธ์การเปลี่ยนชื่อแผ่นงาน

#### 3.8.8 การกำหนดสีแท็บแผ่นงาน

- 3.8.8.1 เลือกแผ่นงานที่ต้องการกำหนดสีแท็บ
- 3.8.8.2 คลิ๊กเมาส์ขวา เลือกคำสั่ง Tab Color

### 3.8.8.3 เลือกสีที่ต้องการ

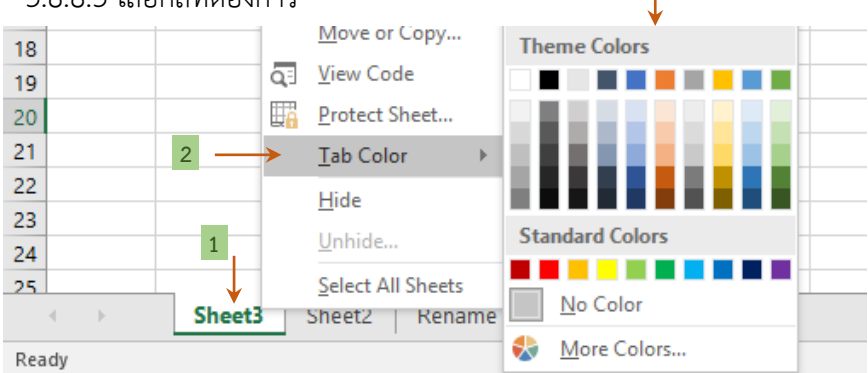

3

**ภาพที่ 3.55** แสดงขั้นตอนการกำหนดสีแท็บแผ่นงาน

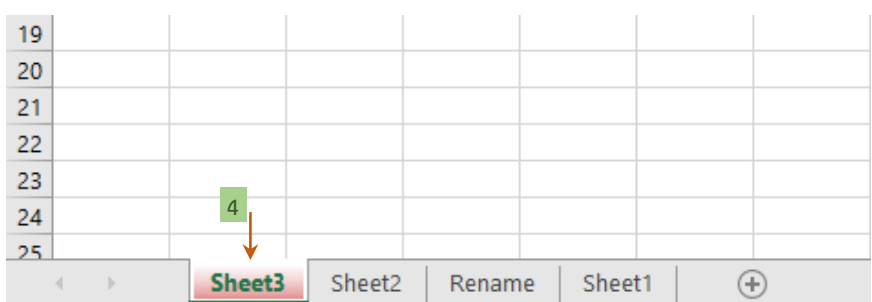

### 3.8.8.4 ได้ผลลัพธ์กำหนดสีแท็บแผ่นงาน ดังภาพ

**ภาพที่ 3.56** แสดงผลลัพธ์การกำหนดสีแท็บแผ่นงาน

### 3.9 การป้องกันแผ่นงาน

การป้องกันแผ่นงาน คือ การสร้างความปลอดภัยของข้อมูล เป็นการป้องกันไม่ให้บุคคลอื่นเข้า มาแก้ไขข้อมูลที่จัดเก็บไว้ในแผ่นงาน ปฏิบัติได้ดังนี้

#### 3.9.1 การป้องกันแผ่นงาน

- 3.9.1.1 เลือกแผ่นงานที่ต้องการป้องกัน
- 3.9.1.2 คลิ๊กเมาส์ขวา เลือกคำสั่ง Protect Sheet
- 3.9.1.3 หรือเลือกเครื่องมือ Protect Sheet ที่แท็บ Review

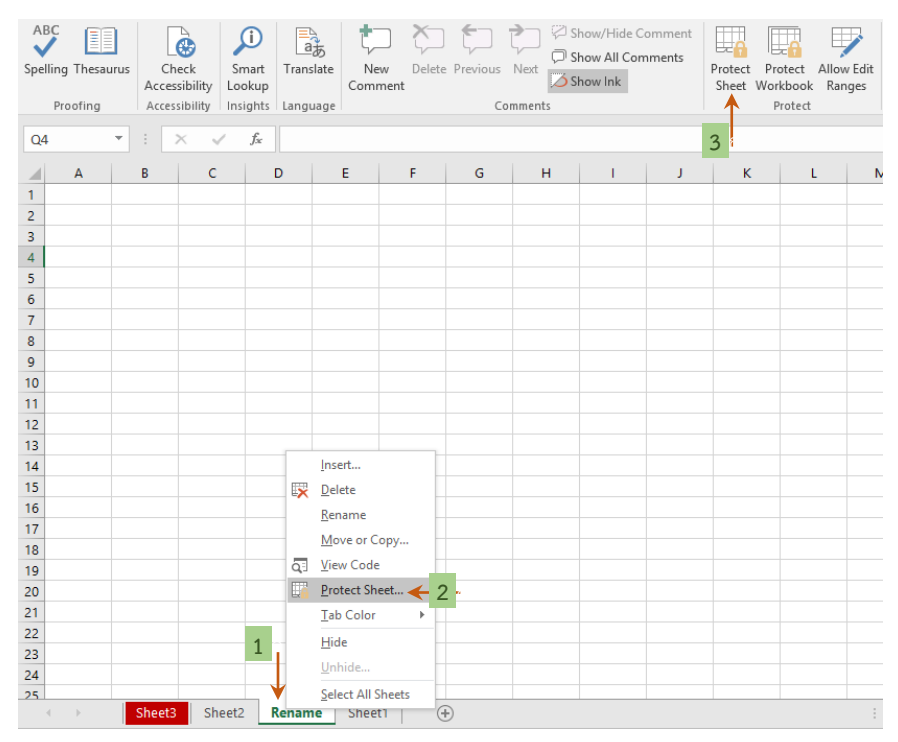

**ภาพที่ 3.57** แสดงขั้นตอนการป้องกันแผ่นงาน

- 3.9.1.4 ใส่รหัสการป้องกัน
- 3.9.1.5 เลือกการอนุญาตให้ผู้ใช้ทั้งหมดที่ใช้สามารถทำอะไรได้บ้าง
- 3.9.1.6 คลิ๊กปุ่ม Ok

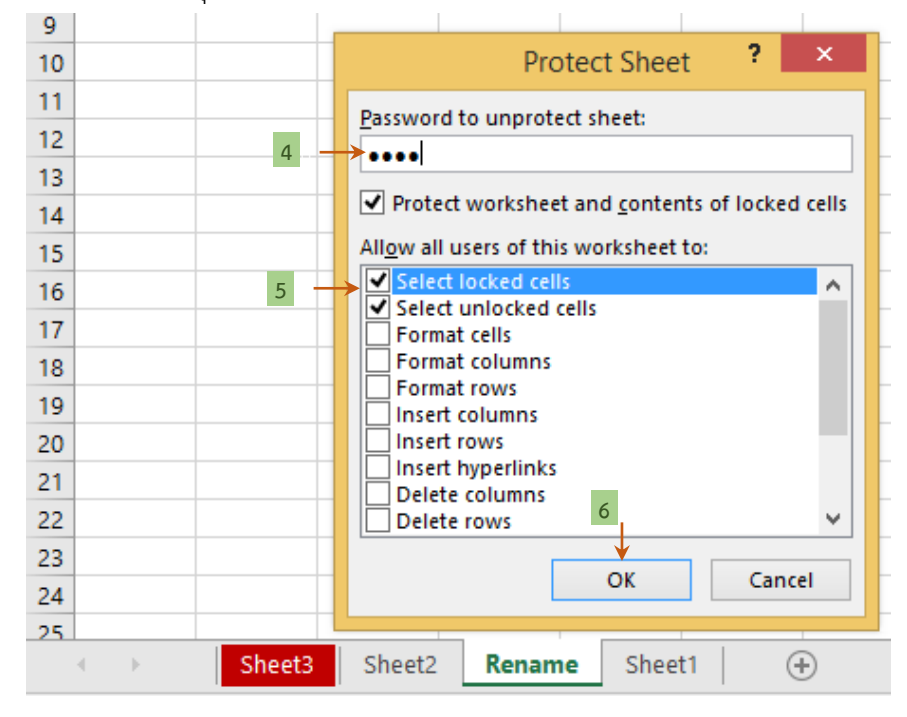

ภาพที่ 3.58 แสดงขั้นตอนการป้อนรหัสและการอนุญาตให้ใช้การป้องกันแผ่นงาน

- 3.9.1.7 ใส่รหัสป้องกันซ้ำเพื่อยืนยัน
- 3.9.1.8 คลิ๊กปุ่ม Ok

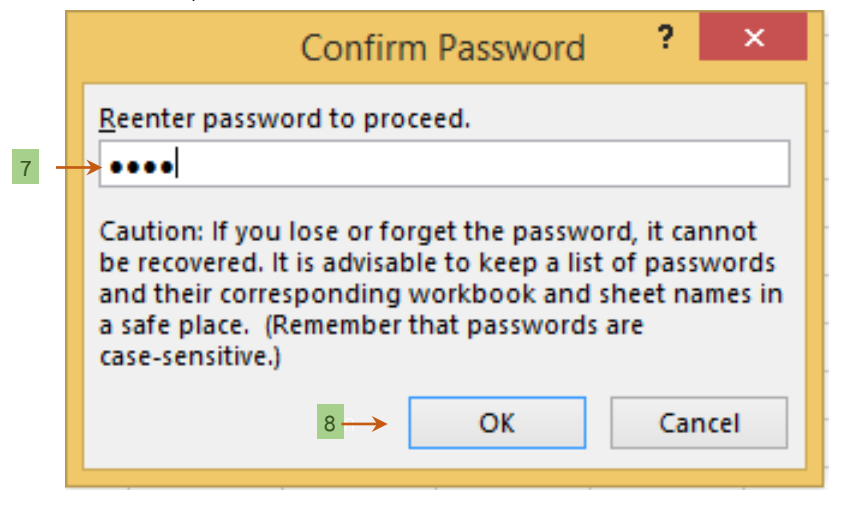

ภาพที่ 3.59 แสดงขั้นตอนการป้อนรหัสซ้ำการป้องกันแผ่นงาน

#### 3.9.2 การยกเลิกการป้องกันแผ่นงาน

- 3.9.2.1 เลือกแผ่นงานที่ต้องการยกเลิกการป้องกัน
- 3.9.2.2 คลิ๊กเมาส์ขวา เลือกคำสั่ง Unprotect Sheet
- 3.9.2.3 หรือเลือกเครื่องมือ Unprotect Sheet ที่แท็บ Review

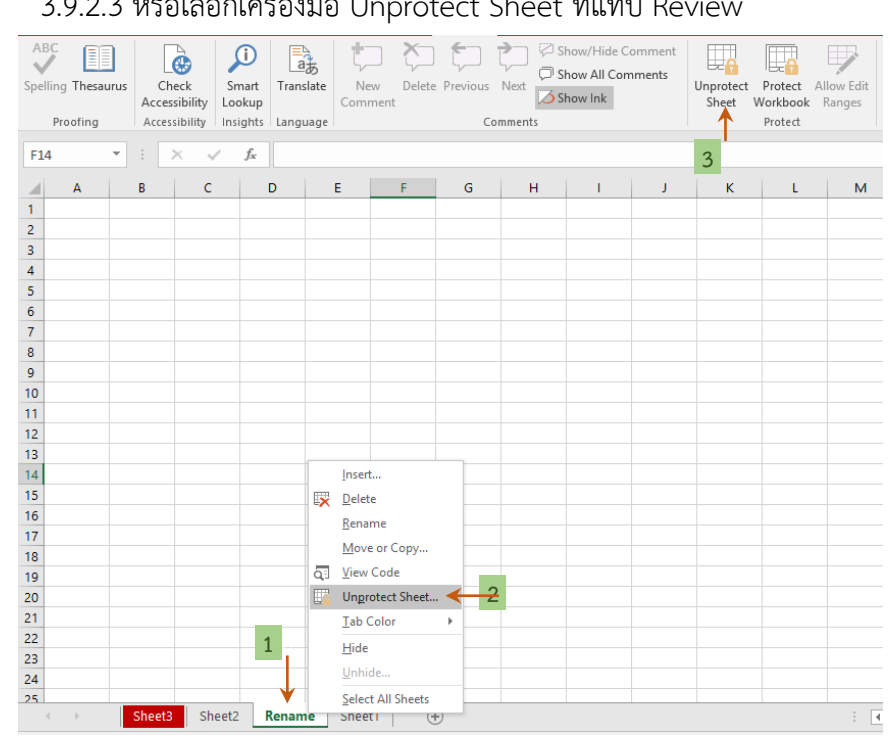

# ภาพที่ 3.60 แสดงขั้นตอนการยกการป้องกันแผ่นงาน

- 3.9.2.4 ใส่รหัสการยกเลิกการป้องกัน
- 3.9.2.5 คลิ๊กปุ่ม Ok

| Unprotect Shee   | et ? × |
|------------------|--------|
| Password: •••• 4 |        |
| 5 → OK           | Cancel |

**ภาพที่ 3.61** แสดงขั้นตอนการป้อนรหัสการยกเลิกการป้องกันแผ่นงาน

### 3.10 การตรึงแถวและคอลัมน์

การตรึงแถวและคอลัมน์ เป็นการตรึงข้อมูลในกรณีที่ตารางมีข้อมูลจำนวนมาก ๆ เมื่อเลื่อน จอภาพดูข้อมูล ด้านบน ด้านล่าง ด้านซ้าย หรือด้านขวา จะทำให้ไม่สามารถมองเห็นหัวข้อของข้อมูล ได้ จึงต้องมีการตรึงแถวและคอลัมน์ เพื่อให้เมื่อเลื่อนไปทางใดก็สามารถมองเห็นหัวข้อได้ ปฏิบัติได้ ดังนี้

### 3.10.1 การตรึงแถว

3.10.1.1 คลิ๊กเครื่องมือตรึงแนว Freeze Panes ที่แท็บริบบอน View

3.10.1.2 เลือกตรึงแถวบนสุด Freeze Top Row

|      |                    |                            |                  |                                    |             |                      | -                |                   |                                          |                                                                |
|------|--------------------|----------------------------|------------------|------------------------------------|-------------|----------------------|------------------|-------------------|------------------------------------------|----------------------------------------------------------------|
| Fil  | le H               | lome Inser                 | t Page Layou     | t Formulas                         | Data Review | View Powe            | r Pivot          | ₽ ell me v        | what you want to                         | ) do                                                           |
| Norr | nal Page I<br>Prev | Break Page C<br>iew Layout | Custom<br>Views  | r ☑ Formula Bai<br>ines ☑ Headings | Zoom 100%   | Zoom to<br>Selection | Arrange<br>w All | Freeze<br>Panes * | Split CC Vi<br>Hide C Sy<br>Unhide C Re  | ew Side by Side<br>mchronous Scrolling<br>eset Window Position |
|      | Worl               | kbook Views                |                  | Show                               | Zoom        |                      |                  | Er Ke             | eeze Panes                               | umns visible while the rest of                                 |
| J7   |                    | • : ×                      | $\checkmark f_X$ |                                    |             |                      |                  | th                | e worksheet scro                         | lls (based on current selection).                              |
|      | А                  | В                          | С                | D                                  | E           | F                    |                  | Ke                | eeze Top <u>K</u> ow<br>ep the top row v | isible while scrolling through ←                               |
| 1    | เลขที่             | ชื่อ                       | นามสกุล          | เบอร์โทรศัพท์                      | เงินเดือน   | รายได้               | วัน/เดือ         | th                | e rest of the worl<br>eeze First Colun   | ksheet.                                                        |
| 2    | 1                  | นายวันนา                   | วันชนะ           | 863334546                          | 1,500.00    | 1.50E+03             | 3                | Ke<br>th          | ep the first colur<br>rough the rest of  | nn visible while scrolling<br>the worksheet.                   |
| 3    | 2                  | นายตั้งใจ                  | เรียนดี          | 873333433                          | 2,000.00    | 2.00E+03             | 8                | 8 มี.ค. 43        | 13:45 น.                                 |                                                                |
| 4    | 3                  | นส.บุญมี                   | ใจงาม            | 803334543                          | 1,700.00    | 1.70E+03             | 10               | ) พ.ย. 45         | 9:30 น.                                  |                                                                |
| 5    | 4                  | นส.รักดี                   | นามสมดิ          | 964344434                          | 2,300.00    | 2.30E+03             | 21               | 1 พ.ย. 47         | 8:12 น.                                  |                                                                |
| 6    | 5                  | นายมานะ                    | รอดตาย           | 965556666                          | 1,700.00    | 1.70E+03             | :                | 2 ธ.ค. 45         | 9:09 u.                                  |                                                                |
| 7    | 6                  | นส.วันทนา                  | รูปงาม           | 968889989                          | 1,900.00    | 1.90E+03             | 13               | 3 พ.ย. 45         | 9:19 u.                                  |                                                                |
| 8    | 7                  | นส.อดทน                    | อดกลั้น          | 961234567                          | 2,300.00    | 2.30E+03             | 14               | 4 ก.ย. 44         | 17:29 น.                                 |                                                                |
| 9    | 8                  | นายสงสัย                   | ชักถาม           | 969898888                          | 2,500.00    | 2.50E+03             | 13               | 5 ก.ค. 45         | 22:19 u.                                 |                                                                |
| 10   | 9                  | นายอยู่ยง                  | ใจพยายาม         | 985556667                          | 2,600.00    | 2.60E+03             | 23               | เม.ย. 45          | 2:09 น.                                  |                                                                |
| 11   | 10                 | นายปราบ                    | เรียนเก่ง        | 976765432                          | 1,000.00    | 1.00E+03             | 7                | 7 พ.ค. 46         | 4:39 น.                                  |                                                                |

**ภาพที่ 3.62** แสดงขั้นตอนการตรึงแถว

3.10.1.3 ได้ผลลัพธ์การตรึงแถว คือ เมื่อเลื่อนดูข้อมูลด้านล่างหรือด้านบนหัวข้อแถว บนสุดยังคงมองเห็นเช่นเดิม ดังภาพ

|   |   |    | А      | В         | С         | D             | E         | F                  | G                               | н        | I. |
|---|---|----|--------|-----------|-----------|---------------|-----------|--------------------|---------------------------------|----------|----|
| 3 | _ | -> | เลขที่ | ซื่อ      | นามสกุล   | เบอร์โทรศัพท์ | เงินเดือน | <del>รา</del> ยได้ | วัน/เดือน/ปี <mark>เ</mark> กิด | เวลาเกิด |    |
|   |   | 8  | 7      | นส.อดทน   | อดกลั้น   | 961234567     | 2,300.00  | 2.30E+03           | 14 ก.ย. 44                      | 17:29 น. |    |
|   |   | 9  | 8      | นายสงสัย  | ซักถาม    | 969898888     | 2,500.00  | 2.50E+03           | 15 ก <b>.ค. 4</b> 5             | 22:19 น. |    |
|   |   | 10 | 9      | นายอยู่ยง | ใจพยายาม  | 985556667     | 2,600.00  | 2.60E+03           | 23 <mark>เม.ย. 4</mark> 5       | 2:09 น.  |    |
|   |   | 11 | 10     | นายปราบ   | เรียนเก่ง | 976765432     | 1,000.00  | 1.00E+03           | 7 พ.ค. 46                       | 4:39 น.  |    |
|   |   | 12 |        |           |           |               |           |                    |                                 |          |    |

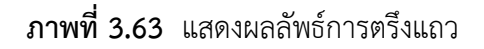

### 3.10.2 การตรึงคอลัมน์

- 3.10.2.1 คลิ๊กเครื่องมือตรึงแนว Freeze Panes ที่แท็บริบบอน View
- 3.10.2.2 เลือกตรึงคอลัมน์แรก Freeze First Column

|      |                            |                                           |                  |                                             |             |                      |                  | 1                    |                                                                  |                                                                  |      |
|------|----------------------------|-------------------------------------------|------------------|---------------------------------------------|-------------|----------------------|------------------|----------------------|------------------------------------------------------------------|------------------------------------------------------------------|------|
| Fi   | le H                       | lome Inser                                | t Page Layou     | ıt Formulas [                               | )ata Review | View Powe            | r Pivot          | ₽ [ell me v          | what you want to                                                 | o do                                                             |      |
| Norr | mal Page  <br>Prev<br>Worl | Break Page C<br>iew Layout<br>kbook Views | Custom Grid      | r ✓ Formula Bar<br>lines ✓ Headings<br>Show | Zoom 100%   | Zoom to<br>Selection | Arrange<br>w All | Freeze<br>Panes • Ui | Split CC Vi<br>Hide CC S<br>Unhide CC R<br>n <u>freeze Panes</u> | iew Side by Side<br>Inchronous Scrolling<br>eset Window Position | Si   |
| 06   |                            | • : ×                                     | √ f <sub>x</sub> |                                             |             |                      |                  | Ur<br>th             | nlock all rows an<br>rough the entire                            | d columns to scroll<br>worksheet.                                |      |
|      | А                          | В                                         | С                | D                                           | E           | F                    |                  | Fr<br>Ke             | eeze Top <u>R</u> ow<br>ep the top row v                         | isible while scrolling                                           |      |
| 1    | เลขที่                     | ซื่อ                                      | นามสกุล          | เบอร์โทรศัพท์                               | เงินเดือน   | รายได้               | วัน/เดือ         | th                   | rough the rest of<br>eeze First <u>C</u> olun                    | f the worksheet.<br>nn                                           |      |
| 2    | 1                          | นายวันนา                                  | วันชนะ           | 863334546                                   | 1,500.00    | 1.50E+03             | 3                | Ke<br>sc             | ep the first colur<br>rolling through t                          | mn visible while<br>the rest of the workshe                      | eet. |
| 3    | 2                          | นายตั้งใจ                                 | เรียนดี          | 873333433                                   | 2,000.00    | 2.00E+03             | 1                | 8 มี.ค. 43           | 13:45 น.                                                         |                                                                  |      |
| 4    | 3                          | นส.บุญมี                                  | ใจงาม            | 803334543                                   | 1,700.00    | 1.70E+03             | 1(               | 0 พ.ย. 45            | 9:30 น.                                                          |                                                                  |      |
| 5    | 4                          | นส.รักดี                                  | นามสมติ          | 964344434                                   | 2,300.00    | 2.30E+03             | 2:               | 1 พ.ย. 47            | 8:12 น.                                                          |                                                                  |      |
| 6    | 5                          | นายมานะ                                   | รอดตาย           | 965556666                                   | 1,700.00    | 1.70E+03             |                  | 2 ธ.ค. 45            | 9:09 <b>u</b> .                                                  |                                                                  |      |
| 7    | 6                          | นส.วันทนา                                 | รูปงาม           | 968889989                                   | 1,900.00    | 1.90E+03             | 13               | 3 พ.ย. 45            | 9:19 u.                                                          |                                                                  |      |
| 8    | 7                          | นส.อดทน                                   | อดกลั้น          | 961234567                                   | 2,300.00    | 2.30E+03             | 1                | 4 ก.ย. 44            | 17:29 น.                                                         |                                                                  |      |
| 9    | 8                          | นายสงสัย                                  | ชักถาม           | 969898888                                   | 2,500.00    | 2.50E+03             | 1                | 5 ก.ค. 45            | 22:19 น.                                                         |                                                                  |      |
| 10   | 9                          | นายอยู่ยง                                 | ใจพยายาม         | 985556667                                   | 2,600.00    | 2.60E+03             | 23               | 3 เม.ย. 45           | 2:09 น.                                                          |                                                                  |      |
| 11   | 10                         | นายปราบ                                   | เรียนเก่ง        | 976765432                                   | 1,000.00    | 1.00E+03             | 1                | 7 พ.ค. 46            | 4:39 น.                                                          |                                                                  |      |
|      |                            |                                           |                  |                                             |             |                      |                  |                      |                                                                  |                                                                  |      |

## ภาพที่ 3.64 แสดงขั้นตอนการตรึงคอลัมน์

3.10.2.3 ได้ผลลัพธ์การตรึงคอลัมน์ คือ เมื่อเลื่อนดูข้อมูลด้านซ้ายหรือด้านขวาหัวข้อ คอลัมน์แรกยังคง<u>มอ</u>งเห็นเช่นเดิม ดังภาพ

|    | 2      | L         |               |           |          |                                 |          |    |
|----|--------|-----------|---------------|-----------|----------|---------------------------------|----------|----|
|    | A      | с         | D             | E         | F        | G                               | н        | I. |
| 1  | เลขที่ | นามสกุล   | เบอร์โทรศัพท์ | เงินเดือน | รายได้   | วัน/เดือน/ปี <mark>เ</mark> กิด | เวลาเกิด |    |
| 2  | 1      | วันชนะ    | 863334546     | 1,500.00  | 1.50E+03 | 3 เม.ย. 44                      | 12:20 น. |    |
| 3  | 2      | เรียนดี   | 873333433     | 2,000.00  | 2.00E+03 | 8 มี.ค. 43                      | 13:45 น. |    |
| 4  | 3      | ใจงาม     | 803334543     | 1,700.00  | 1.70E+03 | 10 พ.ย. 45                      | 9:30 น.  |    |
| 5  | 4      | นามสมติ   | 964344434     | 2,300.00  | 2.30E+03 | 21 พ.ย. 47                      | 8:12 น.  |    |
| 6  | 5      | รอดตาย    | 965556666     | 1,700.00  | 1.70E+03 | 2 ธ.ค. 45                       | 9:09 น.  |    |
| 7  | 6      | รูปงาม    | 968889989     | 1,900.00  | 1.90E+03 | 13 พ.ย. 45                      | 9:19 น.  |    |
| 8  | 7      | อดกลั้น   | 961234567     | 2,300.00  | 2.30E+03 | 14 ก.ย. 44                      | 17:29 น. |    |
| 9  | 8      | ซักถาม    | 969898888     | 2,500.00  | 2.50E+03 | 15 ก.ค. 45                      | 22:19 น. |    |
| 10 | 9      | ใจพยายาม  | 985556667     | 2,600.00  | 2.60E+03 | 23 ເມ.ຍ. 45                     | 2:09 น.  |    |
| 11 | 10     | เรียนเก่ง | 976765432     | 1,000.00  | 1.00E+03 | 7 พ.ค. 46                       | 4:39 น.  |    |

ภาพที่ 3.65 แสดงผลลัพธ์การตรึงคอลัมน์

## 3.10.3 การยกเลิกการตรึงแถวและคอลัมน์

3.10.3.1 คลิ๊กเครื่องมือตรึงแนว Freeze Panes ที่แท็บริบบอน View

3.10.3.2 เลือกยกเลิกตรึงแนว Unfreeze Panes

|     |               |                              |                 |                              |                        |                             |                          | 1                                                                                                    |
|-----|---------------|------------------------------|-----------------|------------------------------|------------------------|-----------------------------|--------------------------|----------------------------------------------------------------------------------------------------|
| Fi  | ile           | Home Ins                     | ert Page Layo   | ut Formulas                  | ; Data                 | Review View                 | Power Pivot              | P Tell me what you want to do                                                                               |
| Nor | mal Pag<br>Pr | e Break Page<br>eview Layout | Custom<br>Views | er 🗹 Formi<br>dlines 🗹 Headi | ula Bar Q<br>ings Zoon | n 100% Zoom to<br>Selection | New Arrang<br>Window All | Split CD View Side by Side     Hide CD Synchronous Scrolling     Panes      Unhide CD Reset Window Position |
| 06  | W             | orkbook Views                | × √ fx          | Show                         |                        | Zoom                        |                          | Unfreeze Panes<br>Unlock all rows and columns to scroll                                                     |
|     | A             | с                            | D               | E                            | F                      | G                           | Н                        | Freeze Top Row<br>Keep the top row visible while scrolling                                                  |
| 1   | เลขที         | นามสกุล                      | เบอร์โทรศัพท์   | เงินเดือน                    | รายได้                 | วัน/เดือน/ปี เกิด           | เวลาเกิด                 | Freeze First Column                                                                                         |
| 2   | 1             | วันชนะ                       | 863334546       | 1,500.00                     | 1.50E+03               | 3 เม.ย. 44                  | 12:20 น.                 | Keep the first column visible while                                                                         |
| 3   | 2             | เรียนดี                      | 873333433       | 2,000.00                     | 2.00E+03               | 8 มี.ค. 43                  | 13:45 u.                 | scioling arough the rest of the worksheet.                                                                  |
| 4   | 3             | ใจงาม                        | 803334543       | 1,700.00                     | 1.70E+03               | 10 พ.ย. 45                  | 9:30 u.                  |                                                                                                    |
| 5   | 4             | นามสมดิ                      | 964344434       | 2,300.00                     | 2.30E+03               | 21 พ.ย. 47                  | 8:12 u.                  |                                                                                                    |
| 6   | 5             | รอดตาย                       | 965556666       | 1,700.00                     | 1.70E+03               | 2 ธ.ค. 45                   | 9:09 u.                  |                                                                                                    |
| 7   | 6             | รูปงาม                       | 968889989       | 1,900.00                     | 1.90E+03               | 13 พ.ย. 45                  | 9:19 u.                  |                                                                                                    |
| 8   | 7             | อดกลั้น                      | 961234567       | 2,300.00                     | 2.30E+03               | 14 ก.ย. 44                  | 17:29 น.                 |                                                                                                    |
| 9   | 8             | ซักถาม                       | 969898888       | 2,500.00                     | 2.50E+03               | 15 ก.ค. 45                  | 22:19 u.                 |                                                                                                    |
| 10  | 9             | ใจพยายาม                     | 985556667       | 2,600.00                     | 2.60E+03               | 23 เม.ย. 45                 | 2:09 น.                  |                                                                                                    |
| 11  | 10            | เรียนเก่ง                    | 976765432       | 1,000.00                     | 1.00E+03               | 7 พ.ศ. 46                   | 4:39 u.                  |                                                                                                    |

**ภาพที่ 3.66** แสดงขั้นตอนการยกเลิกการตรึงแนว

### บทสรุป

การแก้ไขข้อมูล ทำได้โดยกรณีที่ทำการป้อนข้อมูลแล้วข้อมูลไม่ถูกต้องและต้องการแก้ไข ปฏิบัติได้โดย เลือกเซลล์แล้วพิมพ์ทับข้อมูลเดิม หรือดับเบิลคลิ๊กตำแหน่งที่ต้องการแก้ไข หรือเลือก เซลล์แล้วกด F2 หรือเลือกเซลล์แล้วแก้ไขที่แถบสูตร (Formula Bar)

การค้นหาและแทนที่ข้อมูล ทำได้โดยค้นหาข้อมูลตามที่ต้องการเพราะบางครั้งข้อมูลมี จำนวนมาก ยากและเสียเวลาในการเลื่อนเมาส์เพื่อค้นหา ดังนั้นจึงจำเป็นต้องใช้เครื่องมือในการ ค้นหาข้อมูลและสามารถทำการแทนที่ข้อมูลให้เหมือนกันได้ทุกตำแหน่งพร้อมกันทั้งแผ่นงานหรือสมุด งานได้โดยอัตโนมัติ

การกำหนดรูปแบบและขนาดตัวอักษร เป็นการกำหนดเพื่อตกแต่งข้อความให้สวยงามมี ความชัดเจน เช่น กำหนดรูปแบบตัวอักษร กำหนดขนาดตัวอักษร สีตัวอักษร สีพื้นของเซลล์ตัวอักษร ลักษณะตัวอักษรขีดเส้นใต้ เอียง และหนา

การแทรกแถวและคอลัมน์ สามารถทำก่อนหรือเพิ่มเติมได้ภายหลัง

การลบแถวและคอลัมน์ คือการลบข้อมูลที่ไม่ต้องการออกในแนวแถวและคอลัมน์ที่ต้องการ

การซ่อนและแสดงแถว คือการซ่อนแถวไม่ให้แสดงทั้งแถวและเมื่อซ่อนแถวแล้วต้องการให้ แสดงก็สามารถแสดงแถวได้

การซ่อนและแสดงคอลัมน์ คือการซ่อนคอลัมน์ไม่ให้แสดงทั้งคอลัมน์และเมื่อซ่อนคอลัมน์ แล้วต้องการให้แสดงก็สามารถแสดงคอลัมน์ได้

การจัดการกับแผ่นงาน การทำงานของแผ่นงาน หรือ Sheet นั้น โดยปกติจะมีการกำหนดค่า เริ่มต้นมาตรฐานเอาไว้แล้วเพื่อให้ผู้ใช้สามารถใช้งานได้ ทั้งนี้ยังสามารถจัดการกับแผ่นงานได้ตามที่ ต้องการได้อีก เช่น การเพิ่มแผ่นงาน การลบแผ่นงาน การซ่อนแผ่นงาน การแสดงแผ่นงาน การคัดลอกแผ่นงาน การย้ายแผ่นงาน การเปลี่ยนชื่อแผ่นงาน และการกำหนดสีแท็บแผ่นงาน

การป้องกันแผ่นงาน คือ การสร้างความปลอดภัยของข้อมูล เป็นการป้องกันไม่ให้บุคคลอื่น เข้ามาแก้ไขข้อมูลที่จัดเก็บไว้ในแผ่นงาน

การตรึงแถวและคอลัมน์ เป็นการตรึงข้อมูลในกรณีที่ตารางมีข้อมูลจำนวนมาก ๆ เมื่อเลื่อน จอภาพดูข้อมูล ด้านบน ด้านล่าง ด้านซ้าย หรือด้านขวา จะทำให้ไม่สามารถมองเห็นหัวข้อของข้อมูล ได้ จึงต้องมีการตรึงแถวและคอลัมน์ เพื่อให้เมื่อเลื่อนไปทางใดก็สามารถมองเห็นหัวข้อได้

# แบบฝึกหัดท้ายหน่วย หน่วยที่ 3

| <u>ตอ</u><br>คำ | <u>นที่ 3.1</u> ตอบคำถาม (5 คะแนน)<br>สั่ง จงตอบคำถามต่อไปนี้ให้ถกต้อง |
|-----------------|------------------------------------------------------------------------|
| 1.              |                                                                        |
|                 |                                                                        |
| 2.              | จงอธิบายขั้นตอนการค้นหาและแทนที่ข้อมูล                                 |
|                 |                                                                        |
| 3.              | จงอธิบายขั้นตอนการกำหนดแบบอักษรและขนาดตัวอักษร                         |
|                 |                                                                        |
| <br>4.          | จงอธิบายขั้นตอนการแทรกแถว                                              |
|                 |                                                                        |
| <br>5.          | จงอธิบายขั้นตอนการลบคอลัมน์                                            |
|                 |                                                                        |
| <br>6.          | จงอธิบายขั้นตอนการซ่อนแถว                                              |
|                 |                                                                        |
| <br>7.          | จงอธิบายขั้นตอนการแสดงคอลัมน์                                          |
|                 |                                                                        |
| <br>8.          | จงอธิบายขั้นตอนการคัดลอกแผ่นงาน                                        |
|                 |                                                                        |
| <br>9.          | จงอธิบายขั้นตอนการป้องกันแผ่นงาน                                       |
|                 |                                                                        |

## 10. จงอธิบายขั้นตอนการตรึงแถว

.....

## <u>ตอนที่ 3.2</u> จับคู่ (5 คะแนน)

<u>คำสั่ง</u> จงจับคู่ข้อความทางด้านซ้ายมือและคำศัพท์ภาษาอังกฤษทางด้านขวามือที่มีความหมายตรงกัน

- ..... 1. ค้นหาและการแทนที่ข้อมูล
- ..... 2. กำหนดขนาดตัวอักษร
- ..... 3. กำหนดรูปแบบตัวอักษร
- ..... 4. กำหนดขนาดอักษรตัวหนา
- ..... 5. กำหนดขนาดอักษรตัวเอียง
- ..... 6. แทรก
- ..... 7. แถว
- ..... 8. คอลัมน์
- ..... 9. การซ่อน
- ..... 10. การเปลี่ยนชื่อ

- A. Bold
- B. Insert
- C. Column
- D. Size
- E. Hide
- F. Rename
- G. Find and Place
- H. Italic
- I. Unhide
- J. Delete
- K. Font
- L. Row

# ใบงาน หน่วยที่ 3

# <u>ใบงานที่ 3.1</u> การแก้ไขข้อมูล (10 คะแนน)

<u>คำชี้แจง</u>

- 1. ให้นักเรียนใช้โปรแกรมตารางคำนวณ Microsoft Excel 2016
- 2. ปฏิบัติตามขั้นตอนการปฏิบัติให้ครบถ้วน ถูกต้อง สมบูรณ์

### <u>จุดประสงค์เชิงพฤติกรรม</u>

- 1. แก้ไขข้อมูลได้
- 2. กำหนดรูปแบบและขนาดตัวอักษรได้
- 3. แทรกแถวและคอลัมน์ได้
- 4. ลบแถวและคอลัมน์ได้
- 5. ซ่อนและแสดงแถวได้
- 6. ซ่อนและแสดงคอลัมน์ได้

### <u>การประเมินผล</u>

บันทึกผลการประเมินลงในแบบประเมินผล ใบงานหน่วยที่ 3

## <u>ขั้นตอนการปฏิบัติ</u>

1. ป้อนข้อมูลนักเรียนนักศึกษาวิทยาลัยศิลปหัตถกรรมกรุงเทพ ต่อไปนี้ ลงในแผ่นงาน

sheet1

|   | А                                                                | В                      | С             | D              |  |  |  |  |  |  |  |  |
|---|------------------------------------------------------------------|------------------------|---------------|----------------|--|--|--|--|--|--|--|--|
| 1 | ข้อมูลนักเรียนนักศึกษาวิทย <mark>า</mark> ลัยศิลปหัตถกรรมกรุงเทพ |                        |               |                |  |  |  |  |  |  |  |  |
| 2 | ลำดับที่                                                         | แผนกวิช <mark>า</mark> | จำนวนนักเรียน | จำนวนห้องเรียน |  |  |  |  |  |  |  |  |
| 3 | 1                                                                | คอมพิวเตอร์ธุรกิจ      | 80            | 3              |  |  |  |  |  |  |  |  |
| 4 | 2                                                                | คอมพิวเตอร์กราฟิค      | 85            | 3              |  |  |  |  |  |  |  |  |
| 5 | 3                                                                | วิจิตรศิลป์            | 65            | 3              |  |  |  |  |  |  |  |  |
| 6 | 4                                                                | ออกแบบ                 | 70            | 3              |  |  |  |  |  |  |  |  |
| 7 | 5                                                                | อุตสาหกรรมเครื่องหนัง  | 75            | 3              |  |  |  |  |  |  |  |  |
| 7 | 5                                                                | อุตสาหกรรมเครื่องหนัง  | 75            | 3              |  |  |  |  |  |  |  |  |

- 2. จัดรูปแบบข้อมูลดังนี้
  - 2.1 กำหนดลักษณะตัวอักษร TH SarabunPSK
  - 2.2 กำหนดขนาดตัวอักษร ดังนี้
    - 2.2.1 หัวข้อใบงานขนาด 20 หนา (แถวที่ 1)
    - 2.2.2 หัวข้อข้อมูลขนาด 16 หนา (แถวที่ 2)
    - 2.2.3 ข้อมูลทั่วไปขนาด 16 (แถวที่ 3-7)
- 3. แก้ไขข้อมูลดังนี้
  - 3.1 เซลล์ B2 แผนกวิชา แก้ไขเป็น สาขาวิชา
  - 3.2 เซลล์ B6 ออกแบบ แก้ไขเป็น การออกแบบ

### 4. แทรกคอลัมน์ หัวหน้าสาขาวิชา ให้อยู่ถัดจากคอลัมน์ สาขาวิชา ดังนี้

|   | А        | В                     | С               | D             | E              |
|---|----------|-----------------------|-----------------|---------------|----------------|
| 1 | ข้อมูลเ  |                       |                 |               |                |
| 2 | ลำดับที่ | สาขาวิชา              | หัวหน้าสาขาวิชา | จำนวนนักเรียน | จำนวนห้องเรียน |
| 3 | 1        | คอมพิวเตอร์ธุรกิจ     | อ.ณัฐธยาน์      | 80            | 3              |
| 4 | 2        | คอมพิวเตอร์กราฟิค     | อ.นฤพล          | 85            | 3              |
| 6 | 4        | วิจิตรศิลป์           | อ.พงศักดิ์      | 65            | 3              |
| 7 | 5        | การออกแบบ             | อ.ทรงพล         | 70            | 3              |
| 8 | 6        | อุตสาหกรรมเครื่องหนัง | อ.ถาวร          | 75            | 3              |

- 5. ลบแถวลำดับที่ 4 วิจิตรศิลป์
- 6. ซ่อนแถวลำดับที่ 2 คอมพิวเตอร์กราฟิค
- 7. ซ่อนคอลัมน์จำนวนนักเรียน
- 8. บันทึกสมุดงาน ในไดรฟ์ D
- 9. ตั้งชื่อสมุดงาน TestUnit3\_1

<u>ใบงานที่ 3.2</u> การตกแต่งข้อมูล (10 คะแนน)

## <u>คำชี้แจง</u>

- 1. ให้นักเรียนใช้โปรแกรมตารางคำนวณ Microsoft Excel 2016
- 2. ปฏิบัติตามขั้นตอนการปฏิบัติให้ครบถ้วน ถูกต้อง สมบูรณ์

### <u>จุดประสงค์เชิงพฤติกรรม</u>

- 1. ใช้เครื่องมือจัดการกับแผ่นงานได้
- 2. ป้องกันแผ่นงานได้
- 3. ตรึงแถวและคอลัมน์ได้

#### <u>การประเมินผล</u>

บันทึกผลการประเมินลงในแบบประเมินผล ใบงานหน่วยที่ 3

### <u>ขั้นตอนการปฏิบัติ</u>

 1. ป้อนข้อมูลนักเรียน ระดับ ปวช.1 สาขาวิชาคอมพิวเตอร์ธุรกิจ วิทยาลัยศิลปหัตถกรรม กรุงเทพ ต่อไปนี้ ลงในแผ่นงาน sheet1

|    | А        | В               | С                              | D                 | E             |
|----|----------|-----------------|--------------------------------|-------------------|---------------|
| 1  | ข้อมูลนั | ักเรียน ระดับ ป | วช.1 สาขาวิชาคอมพิวเตอร์ธุรกิจ | ง วิทยาลัยศิลปหัถ | กรรมกรุงเทพ   |
| 2  | ลำดับที่ | รหัสประจำตัว    | ชื่อ-สกุล                      | ชื่อเล่น          | เบอร์โทรศัพท์ |
| 3  | 1        | 5922040001      | นางสาวศีริกานดา อยู่นาน        | ไก่               | 089-7774657   |
| 4  | 2        | 5922040002      | นางสาวเมธาวดี ตำประโคน         | เม                | 090-4567653   |
| 5  | 3        | 5922040003      | นายพรพิสุทซิ์ นักพรรษา         | พร                | 078-5554356   |
| 6  | 4        | 5922040004      | นางสาวสาวิตรี ศรีอุทัย         | จ๋า               | 098-7567745   |
| 7  | 5        | 5922040005      | นางสาวกัลย์สุดา เหิมขุนทด      | เจี้ยบ            | 098-9894546   |
| 8  | 6        | 5922040006      | นางสาวกวิณซิดา อำพันเพ็ญโรจน์  | แก้ว              | 098-6788931   |
| 9  | 7        | 5922040007      | นางสาวนุชวรา จิตอาจ            | แมว               | 090-7874567   |
| 10 |          |                 |                                |                   |               |
| 11 |          |                 |                                |                   |               |
| 4  | )<br>F   | Sheet1 Sheet2   | Sheet3 (+)                     |                   |               |

- 2. จัดรูปแบบข้อมูลดังนี้
  - 2.1 กำหนดลักษณะตัวอักษร TH SarabunPSK
  - 2.2 กำหนดขนาดตัวอักษร ดังนี้
    - 2.2.1 หัวข้อใบงานขนาด 20 หนา (แถวที่ 1)
    - 2.2.2 หัวข้อข้อมูลขนาด 16 หนา (แถวที่ 2)
    - 2.2.3 ข้อมูลทั่วไปขนาด 16 (แถวที่ 3-9)

- 2.3 กำหนดสีตัวอักษรให้สวยงาม เหมาะสม
- 3. ใช้เครื่องมือจัดการแผ่นงานโดย
  - 3.1 ทำการคัดลอกแผ่นงาน sheet1
  - 3.2 เปลี่ยนชื่อแผ่นงาน sheet1 เป็น Unit3
  - 3.3 เปลี่ยนชื่อแผ่นงาน ที่คัดลอก เป็น Unit3-Copy
  - 3.3 ย้ายแผ่นงาน Unit3-Copy ไปไว้อันดับแรกสุดของแผ่นงาน
  - 3.4 กำหนดสีแท็บแผ่นงาน เป็นสีแดง และสีน้ำเงิน ตามลำดับ

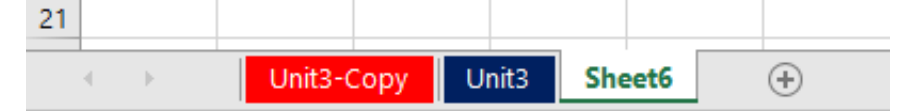

## 3.5 ลบแผ่นงานอื่นทั้งหมดเหลือไว้เฉพาะแผ่นงาน Unit3-Copy และ Unit3

| 11 |   |            |       |   |
|----|---|------------|-------|---|
| 4  | ŀ | Unit3-Copy | Unit3 | + |

- 4. ทำการป้องกันแผ่นงานโดย
  - 4.1 ป้องกันแผ่นงาน Unit3
  - 4.2 ตั้งรหัสผ่าน 1234

| Protect Sheet ? ×                                       |
|---------------------------------------------------------|
| ✓ Protect worksheet and <u>contents</u> of locked cells |
| Password to unprotect sheet:                            |
| ••••                                                    |
| Allow all users of this worksheet to:                   |
| Select locked cells                                     |
| Format cells                                            |
| Format columns                                          |
| Format rows                                             |
| Insert rows                                             |
| Delete columns                                          |
| Delete rows                                             |
| OK Cancel                                               |

|   | А                                                                                 | В          | С                             | D      | E           |  |  |  |  |
|---|-----------------------------------------------------------------------------------|------------|-------------------------------|--------|-------------|--|--|--|--|
| 1 | 1 ข้อมูลนักเรียน ระดับ ปวช.1 สาขาวิชาคอมพิวเตอร์ธุรกิจ วิทยาลัยศิลปหัถกรรมกรุงเทพ |            |                               |        |             |  |  |  |  |
| 5 | 3                                                                                 | 5922040003 | นายพรพิสุทธิ์ นักพรรษา        | พร     | 078-5554356 |  |  |  |  |
| 6 | 4                                                                                 | 5922040004 | นางสาวสาวิตรี ศรีอุทัย        | จ๋า    | 098-7567745 |  |  |  |  |
| 7 | 5                                                                                 | 5922040005 | นางสาวกัลย์สุดา เหิมขุนทด     | เจี้ยบ | 098-9894546 |  |  |  |  |
| 8 | 6                                                                                 | 5922040006 | นางสาวกวิณธิดา อำพันเพ็ญโรจน์ | แก้ว   | 098-6788931 |  |  |  |  |
| 9 | 7                                                                                 | 5922040007 | นางสาวนุชวรา จิตอาจ           | ແນວ    | 090-7874567 |  |  |  |  |

# 5. ทำการตรึงแถวแผ่นงาน Unit3-copy โดยเมื่อเลื่อนข้อมูลขึ้น ลง หัวข้อยังอยู่เช่นเดิม

## 6. บันทึกสมุดงาน ในไดรฟ์ D

7. ตั้งชื่อสมุดงาน TestUnit3\_2

# แบบทดสอบหลังเรียน หน่วยที่ 3

<u>คำชี้แจง</u> ให้นักเรียนเลือกคำตอบที่ถูกต้องมากที่สุดเพียงข้อเดียว (10 คะแนน)

- ต้องการกำหนดสีให้กับตัวอักษรต้องใช้เครื่องมือในข้อใด (จุดประสงค์ที่ 3.3)
  - ก. **B**
  - ข. *I*
  - ค. <u>ป</u>
  - ۹. <mark>م</mark> -
  - จ. A
- ต้องการแก้ไขข้อมูลต้องกดฟังก์ชั่นในข้อใด (จุดประสงค์ที่ 3.1)
  - ก. F1
  - ข. F2
  - ค. F3
  - ۹. F4
  - ຈ. F5
- ข้อใดเรียงลำดับขั้นตอนการซ่อนแถวได้ถูกต้อง (จุดประสงค์ที่ 3.6)
  - 1. เลือกซ่อน
  - 2. คลิ๊กเมาส์ปุ่มขวา
  - 3. เลือกแถวที่ต้องการซ่อน
  - 4. แถวที่ต้องการซ่อนหายไป
  - ก. 1, 2, 3, 4
  - ข. 2, 3, 1, 4
  - ค. 2, 1, 3, 4
  - ۹. 3, 2, 1, 4
  - ຈ. 3, 1, 2, 4

4. เครื่องมือในข้อใดลบแถวและคอลัมน์

(จุดประสงค์ที่ 3.5)

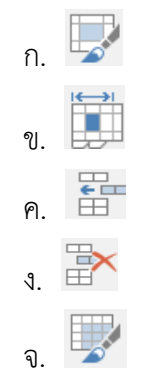

- 5. ข้อใดเรียงลำดับขั้นตอนการค้นหาข้อมูลได้ถูกต้อง
  - (จุดประสงค์ที่ 3.2)
    - 1. เลือกค้นหา
    - 2. เลือกแท็บหน้าแรก
    - 3. เลือกปุ่มค้นหาและเลือก
    - 4. พิมพ์ข้อมูลที่ต้องการค้นหา
    - 5. เลือกค้นหาทั้งหมดหรือค้นหาถัดไป
  - ก. 1, 2, 3, 4, 5
  - ข. 2, 3, 1, 4, 5
  - ค. 2, 1, 3, 4, 5
  - ۹. 3, 2, 1, 4, 5
  - গ. 3, 1, 2, 4, 5
- 6. เครื่องมือในข้อใดเพิ่มแผ่นงาน

(จุดประสงค์ที่ 3.8)

- ก. 🗖
- ข. 💶
- ค. 🕨
- ۹. 🛨
- **┑.** ╋

- 7. ต้องการป้องกันแผ่นงานไม่ให้คนอื่นเข้ามาแก้ไขข้อมูลต้องใช้คำสั่งในข้อใด (จุดประสงค์ที่ 3.9)
  - ก. Tab Color
  - ข. View Code
  - ค. Protect Sheet
  - 1. Move or Copy
  - a. Select All Sheets
- 8. ต้องการแทรกคอลัมน์ต้องใช้เครื่องมือในข้อใด

(จุดประสงค์ที่ 3.4)

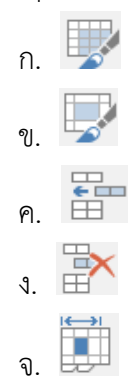

9. คำสั่งในข้อใดตรึงแนวคอลัมน์แรก

(จุดประสงค์ที่ 3.10)

- ก. Freeze Panes
- ข. Freeze First Line
- ด. Freeze Top Line
- Freeze Top Row
- ຈ. Freeze First Column
- 10. ต้องการแสดงคอลัมน์ที่ถูกซ่อนต้องใช้คำสั่งในข้อใด
  - (จุดประสงค์ที่ 3.7)
  - ก. Hide
  - ข. Insert
  - ค. Delete
  - থ. Column
  - ຈ. Unhide

# กระดาษคำตอบแบบทดสอบ หน่วยที่ 3

| ชื่อ-นามสกุล      |       | ระดับชั้น         | เลขที่ |  |  |
|-------------------|-------|-------------------|--------|--|--|
| ก่อนเรีย          | u     | หลังเรียน         |        |  |  |
| คำตอบ             | คะแนน | คำตอบ             | คะแนน  |  |  |
| 1                 |       | 1                 |        |  |  |
| 2                 |       | 2                 |        |  |  |
| 3                 |       | 3                 |        |  |  |
| 4                 |       | 4. <u></u>        |        |  |  |
| 5                 |       | 5                 |        |  |  |
| 6                 |       | 6                 |        |  |  |
| 7                 |       | 7. <u></u>        |        |  |  |
| 8                 |       | 8                 |        |  |  |
| 9                 |       | 9                 |        |  |  |
| 10                |       | 10                |        |  |  |
| คะแนนรวม 10 คะแนน |       | คะแนนรวม 10 คะแนน |        |  |  |

| เกณฑ์การประเมิน |        |  |  |  |
|-----------------|--------|--|--|--|
| ระดับคุณภาพ     | คะแนน  |  |  |  |
| ดีมาก           | 9 - 10 |  |  |  |
| ดี              | 7 - 8  |  |  |  |
| พอใช้           | 5 - 6  |  |  |  |
| ปรับปรุง        | 0 - 4  |  |  |  |

156

| เลข | สื่อสุขอ   | คะเ            | 989176119869   |              |
|-----|------------|----------------|----------------|--------------|
| ที่ | .0ค-ยเนี่ย | ก่อนเรียน (10) | หลังเรียน (10) | ุ พุฒ เดยหม่ |
|     |            |                |                |              |
|     |            |                |                |              |
|     |            |                |                |              |
|     |            |                |                |              |
|     |            |                |                |              |
|     |            |                |                |              |
|     |            |                |                |              |
|     |            |                |                |              |
|     |            |                |                |              |
|     |            |                |                |              |
|     |            |                |                |              |
|     |            |                |                |              |
|     |            |                |                |              |
|     |            |                |                |              |
|     |            |                |                |              |
|     |            |                |                |              |
|     |            |                |                |              |
|     |            |                |                |              |
|     |            |                |                |              |
|     |            |                |                |              |

# แบบสรุปผลคะแนนแบบทดสอบ หน่วยที่ 3

| เกณฑ์การประเมิน |        |  |  |  |
|-----------------|--------|--|--|--|
| ระดับคุณภาพ     | คะแนน  |  |  |  |
| ดีมาก           | 9 - 10 |  |  |  |
| ดี              | 7 - 8  |  |  |  |
| พอใช้           | 5 - 6  |  |  |  |
| ปรับปรุง        | 0 - 4  |  |  |  |

157

# แบบประเมินผลใบงาน หน่วยที่ 3

ชื่อ-นามสกุล.....เลขที่.....เลขที่.....

| d                           |                                |     |     |       |          |          |
|-----------------------------|--------------------------------|-----|-----|-------|----------|----------|
| ที                          | รายการประเมิน                  |     | ดี  | พอใช้ | ปรับปรุง | หมายเหตุ |
|                             |                                | (3) | (2) | (1)   | (0)      |          |
| 1                           | มีความพร้อมในการปฏิบัติงาน     |     |     |       |          |          |
| 2                           | มีความตั้งใจในการปฏิบัติงาน    |     |     |       |          |          |
| 3                           | ปฏิบัติงานได้ถูกต้องตามขั้นตอน |     |     |       |          |          |
| 4                           | ปฏิบัติงานเสร็จตามเวลาที่กำหนด |     |     |       |          |          |
| 5                           | มีความสามารถในการแก้ไขปัญหา    |     |     |       |          |          |
| รวมคะแนนที่ได้ (15 คะแนน)   |                                |     |     |       |          |          |
| คะแนนเต็มรวมเฉลี่ย 10 คะแนน |                                |     |     |       |          |          |
| (คะแนนที่ได้*10)/15         |                                |     |     |       |          |          |

| <u>เกณฑ์การให้คะแนน</u> |   |       | <u>ระดับคุณภาพ</u> |        |       |
|-------------------------|---|-------|--------------------|--------|-------|
| - ปฏิบัติได้ดีมาก       | 3 | คะแนน | - ดีมาก            | 9 - 10 | คะแนน |
| - ปฏิบัติได้ดี          | 2 | คะแนน | - ଡି               | 7 – 8  | คะแนน |
| - ปฏิบัติได้พอใช้       | 1 | คะแนน | - พอใช้            | 5 – 6  | คะแนน |
| - ปฏิบัติไม่ได้         | 0 | คะแนน | - ปรับปรุง         | 0 - 4  | คะแนน |

# แบบประเมินคุณลักษณะอันพึงประสงค์ หน่วยที่ 3

ชื่อ-นามสกุล.....เลขที่.....เลขที่.....

<u>คำชี้แจง</u> ให้ประเมินตามรายการแล้วขีดเครื่องหมาย (✔) ลงในช่องระดับคุณภาพตามความเป็นจริง

| คุณลักษณะ         |                                                        |              | ระดับเ    | าะแนน        |                 | 9991061     |
|-------------------|--------------------------------------------------------|--------------|-----------|--------------|-----------------|-------------|
| อันพึง<br>ประสงค์ | รายการประเมิน                                          | ดีมาก<br>(3) | ดี<br>(2) | พอใช้<br>(1) | ปรับปรุง<br>(0) | หตุ<br>เหตุ |
| รักชาติ ศาสน์     | 1.1 มีความรักและภูมิใจในความเป็นชาติ                   |              |           |              |                 |             |
| กษัตริย์          | 1.2 ปฏิบัติตนตามหลักของศาสนา                           |              |           |              |                 |             |
|                   | 1.3 แสดงออกถึงความจงรักภักดีต่อสถาบันพระมหากษัตริย์    |              |           |              |                 |             |
| ซื่อสัตย์สุจริต   | 2.1 ปฏิบัติตามระเบียบการสอนและไม่ลอกการบ้าน            |              |           |              |                 |             |
|                   | 2.2 ประพฤติ ปฏิบัติ ตรงต่อความเป็นจริงต่อตนเอง         |              |           |              |                 |             |
|                   | 2.3 ประพฤติ ปฏิบัติ ตรงต่อความเป็นจริงต่อผู้อื่น       |              |           |              |                 |             |
| มีวินัย           | 3.1 เข้าเรียนตรงเวลา                                   |              |           |              |                 |             |
|                   | 3.2 แต่งกายเรียบร้อยเหมาะสมกับกาลเทศะ                  |              |           |              |                 |             |
|                   | 3.3 ปฏิบัติตามกฎระเบียบของห้องเรียน                    |              |           |              |                 |             |
| ใฝ่หาความรู้      | 4.1 แสวงหาข้อมูลจากแหล่งเรียนรู้ต่าง ๆ                 |              |           |              |                 |             |
|                   | 4.2 มีการจดบันทึกความรู้อย่างเป็นระบบ                  |              |           |              |                 |             |
|                   | 4.3 สรุปความรู้ได้อย่างมีเหตุผล                        |              |           |              |                 |             |
| อยู่อย่าง         | 5.1 ใช้ทรัพย์สินหรือสิ่งของของวิทยาลัยฯ อย่างประหยัด   |              |           |              |                 |             |
| พอเพียง           | 5.2 ใช้อุปกรณ์การเรียนอย่างประหยัดและรู้คุณค่า         |              |           |              |                 |             |
|                   | 5.3 ใช้จ่ายอย่างประหยัดและมีการเก็บออมเงิน             |              |           |              |                 |             |
| มุ่งมั่นในการ     | 6.1 มีความตั้งใจและพยายามในการทำงานที่ได้รับมอบหมาย    |              |           |              |                 |             |
| ทำงาน             | 6.2 มีความอดทนและไม่ท้อแท้ต่ออุปสรรคเพื่อให้งานสำเร็จ  |              |           |              |                 |             |
| รักความเป็น       | 7.1 มีจิตสำนึกในการอนุรักษ์วัฒนธรรมและภูมิปัญญาไทย     |              |           |              |                 |             |
| ไทย               | 7.2 เห็นคุณค่าและปฏิบัติตนตามวัฒนธรรมไทย               |              |           |              |                 |             |
| มีจิตสาธารณะ      | 8.1 รู้จักการให้เพื่อส่วนรวมและเพื่อผู้อื่น            |              |           |              |                 |             |
|                   | 8.2 แสดงออกถึงการมีน้ำใจหรือการให้ความช่วยเหลือผู้อื่น |              |           |              |                 |             |
|                   | 8.3 เข้าร่วมกิจกรรมบำเพ็ญตนเพื่อส่วนรวมเมื่อมีโอกาส    |              |           |              |                 |             |
|                   | รวมคะแนนที่ได้ 66 คะแนน                                |              |           |              |                 |             |
| คะแนเ             | นเต็มรวมเฉลี่ย 10 คะแนน ((คะแนนที่ได้ x 10) / 66)      |              |           | ·            |                 | ·           |

| <u>เกณฑ์การให้คะแนน</u>                |         | <u>ระดับคุณภาพ</u> |        |       |
|----------------------------------------|---------|--------------------|--------|-------|
| - พฤติกรรมที่ปฏิบัติชัดเจนและสม่ำเสมอ  | 3 คะแนน | - ดีมาก            | 9 - 10 | คะแนน |
| - พฤติกรรมที่ปฏิบัติชัดเจนและบ่อยครั้ง | 2 คะแนน | - ดี               | 7 – 8  | คะแนน |
| - พฤติกรรมที่ปฏิบัติบางครั้ง           | 1 คะแนน | - พอใช้            | 5 – 6  | คะแนน |
| - พฤติกรรมที่ไม่ได้ปฏิบัติ             | 0 คะแนน | - ปรับปรุง         | 0 - 4  | คะแนน |

#### <u>เฉลย</u> แบบทดสอบก่อนเรียน หน่วยที่ 3

| ข้อ 1 | ข้อ 2 | ข้อ 3 | ข้อ 4 | ข้อ 5 | ข้อ 6 | ข้อ 7 | ข้อ 8 | ข้อ 9 | ข้อ 10 |
|-------|-------|-------|-------|-------|-------|-------|-------|-------|--------|
| ข     | າ     | 9     | ନ     | 9     | ٩     | จ     | จ     | ନ     | จ      |

#### <u>เฉลย</u> แบบทดสอบหลังเรียน หน่วยที่ 3

| ข้อ 1 | ข้อ 2 | ข้อ 3 | ข้อ 4 | ข้อ 5 | ข้อ 6 | ข้อ 7 | ข้อ 8 | ข้อ 9 | ข้อ 10 |
|-------|-------|-------|-------|-------|-------|-------|-------|-------|--------|
| প     | ข     | 9     | 1     | ข     | จ     | P     | P     | จ     | จ      |

#### <u>เฉลย</u> แบบฝึกหัดท้ายหน่วยที่ 3

<u>ตอนที่ 3.1</u> ตอบคำถาม

- 1. จงอธิบายขั้นตอนการแก้ไขข้อมูล
  - 1.1 เลือกเซลล์ที่ต้องการแล้วพิมพ์ทับข้อมูลเดิม
  - 1.2 ดับเบิลคลิ๊กตำแหน่งที่ต้องการแก้ไขแล้วแก้ไขข้อมูลตามต้องการ
  - 1.3 เลือกเซลล์ที่ต้องการแล้วกด F2 แล้วแก้ไขข้อมูลตามต้องการ
  - 1.4 เลือกเซลล์ที่ต้องการแล้วคลิ๊กที่แถบสูตรแล้วแก้ไขข้อมูลตามต้องการ
- 2. จงอธิบายขั้นตอนการค้นหาและแทนที่ข้อมูล
  - 2.1 เลือกแท็บหน้าแรก (Home)
  - 2.2 เลือกปุ่มค้นหาและเลือก (Find&Select) หรือกดปุ่ม Ctrl+F
  - 2.3 คลิ๊กแท็บ Find เพื่อค้นหา
  - 2.4 ป้อนข้อมูลที่ต้องการค้นหา
  - 2.5 ระบุเงื่อนไขที่ต้องการค้นหา
  - 2.6 เลือกค้นหาทั้งหมดหรือค้นหาทีละคำ
  - 2.7 แสดงผลการค้นหา
  - 2.8 คลิ๊กแท็บ Replace เพื่อแทนที่ข้อมูล
  - 2.9 ป้อนข้อมูลที่ต้องการแทนที่
  - 2.10 ระบุเงื่อนไขที่ต้องการแทนที่
  - 2.11 เลือกแทนที่ทั้งหมดหรือแทนที่ทีละคำ
  - 2.12 แสดงผลการแทนที่ข้อมูล
  - 2.13 คลิ๊กปุ่ม Ok

- 3. จงอธิบายขั้นตอนการกำหนดแบบอักษรและขนาดตัวอักษร
  - 3.1 คลุมดำเซลล์ที่ต้องการจัดรูปแบบ
  - 3.2 เลือกแท็บหน้าแรก (Home) หรือ คลิ๊กเมาส์ปุ่มขวาเลือก Format Cells
  - 3.3 กำหนดแบบอักษร (Font)
  - 3.4 กำหนดขนาดตัวอักษร (Size)
  - 3.5 คลิ๊ก Ok
- 4. จงอธิบายขั้นตอนการแทรกแถว
  - 4.1 เลือกหมายเลขแถวที่ต้องการจะแทรก
  - 4.2 คลิ๊กเมาส์ขวาเลือกคำสั่ง Insert
- 5. จงอธิบายขั้นตอนการลบคอลัมน์
  - 5.1 เลือกคอลัมน์ที่ต้องการจะลบ
  - 5.2 คลิ๊กเมาส์ขวาเลือกคำสั่ง Delete
- 6. จงอธิบายขั้นตอนการซ่อนแถว
  - 6.1 เลือกหมายเลขแถวที่ต้องการจะซ่อน
  - 6.2 คลิ๊กเมาส์ขวาเลือกคำสั่ง Hide
- 7. จงอธิบายขั้นตอนการแสดงคอลัมน์
  - 7.1 เลือกคอลัมน์ สองคอลัมน์ระหว่างคอลัมน์ที่ถูกซ่อน
  - 7.2 คลิ๊กเมาส์ขวาเลือกคำสั่ง Unhide
- 8. จงอธิบายขั้นตอนการคัดลอกแผ่นงาน
  - 8.1 เลือก Sheet ที่ต้องการคัดลอก
  - 8.2 คลิ๊กเมาส์ขวา เลือกคำสั่ง Move or copy
  - 8.3 เลือก Workbook ที่คัดลอกไปวาง
  - 8.4 เลือกตำแหน่งที่คัดลอกไปวางหน้า Sheet ใด
  - 8.5 คลิ๊กที่ Create a copy
  - 8.6 คลิ๊กปุ่ม Ok
  - 8.7 จะได้ผลลัพธ์ คือ มีแผ่นงานเพิ่มขึ้น และอยู่หน้าแผ่นงานที่เลือก
- 9. จงอธิบายขั้นตอนการป้องกันแผ่นงาน
  - 9.1 เลือกแผ่นงานที่ต้องการป้องกัน
  - 9.2) คลิ๊กเมาส์ขวา เลือกคำสั่ง Protect Sheet
  - 9.3 หรือเลือกเครื่องมือ Protect Sheet ที่แท็บ Review
  - 9.4 ใส่รหัสการป้องกัน

- 9.5 เลือกการอนุญาติให้ผู้ใช้ทั้งหมดที่ใช้สามารถทำอะไรได้บ้าง
- 9.6 คลิ๊กปุ่ม Ok
- 9.7 ใส่รหัสป้องกันซ้ำเพื่อยืนยัน
- 9.8 คลิ๊กปุ่ม Ok
- 10. จงอธิบายขั้นตอนการตรึงแถว
  - 10.1 คลิ๊กเครื่องมือตรึงแนว Freeze Panes ที่แท็บริบบอน View
  - 10.2 เลือกตรึงแถวบนสุด Freeze Top Row

# <u>ตอนที่ 3.2</u> จับคู่

| 1. G | 2. D  | 3. K | 4. A |
|------|-------|------|------|
| 5. H | 6. B  | 7. L | 8. C |
| 9. E | 10. F |      |      |

## เอกสารอ้างอิงหน่วยที่ 3

ดวงพร เกี้ยงคำ. **ใช้งานอย่างมืออาชีพ Excel 2010 ฉบับสมบูรณ์.** นนทบุรี : ไอดีซีพรีเมียร์, 2554. ดวงพร เกี้ยงคำ. **คู่มือ Office 2016 ฉบับใช้งานจริง**. นนทบุรี : ไอดีซี พรีเมียร์, 2559. ดวงพร เกี้ยงคำ. **คู่มือใช้งาน Excel 2016 ฉบับสมบูรณ์**. นนทบุรี : ไอดีซี พรีเมียร์, 2560. ธนานนท์ โดมทอง. **โปรแกรมตารางคำนวณ.** กรุงเทพฯ : ศูนย์ส่งเสริมอาชีวะ, 2556. ภาษิต เครืองเนียม. **คู่มือโปรแกรม Microsoft office excel.** กรุงเทพฯ : ไอดีซี อินโฟ

ดิสทริบิวเตอร์ เซ็นเตอร์, 2555.

รัตติยา วานิชกลาง. การใช้โปรแกรมตารางงาน. นนทบุรี : เอมพันธ์, 2553.

รัตติยา วานิชกลาง. **โปรแกรมตารางคำนวณ.** นนทบุรี : เอมพันธ์, 2556.

เริงชัย เรื่องกิจวณิชกุล. **โปรแกรมตารางคำนวณ.** กรุงเทพฯ : ศูนย์ส่งเสริมวิชาการ, 2557.

วิเชียร เกิดโภคา. **โปรแกรมตารางคำนวณ.** กรุงเทพฯ : เมืองไทย, 2558.

สุพีชา ถิรจิตตกุล. **คู่มือเรียนรู้และใช้งาน Excel 2010 ฉบับสมบูรณ์.** กรุงเทพฯ : ไอดีซีพรีเมียร์, 2554.

Microsoft. 2557. **ตรึงแนวเพื่อล็อกแถวและคอลัมน์.** [ระบบออนไลน์]. แหล่งที่มา https://support.office.com/th-th/article/ตรึงแนวเพื่อล๊อกแถวและคอลัมน์ -dab2ffc9-020d-4026-8121-67dd25f2508f (28 ธันวาคม 2558).

Sira Ekabut . 2557. **การเลือก/กรอก/แก้ไขข้อมูล.** [ระบบออนไลน์]. แหล่งที่มา http://www.inwexcel.com/select-enter-edit/ (28 ธันวาคม 2558).

Windowssiam. 2558. วิธีการ Lock Sheet ไฟล์ Excel ไม่ให้แก้ไข. [ระบบออนไลน์]. แหล่งที่มา https://www.windowssiam.com/lock-sheet-excel-password/ (28 ธันวาคม 2558).